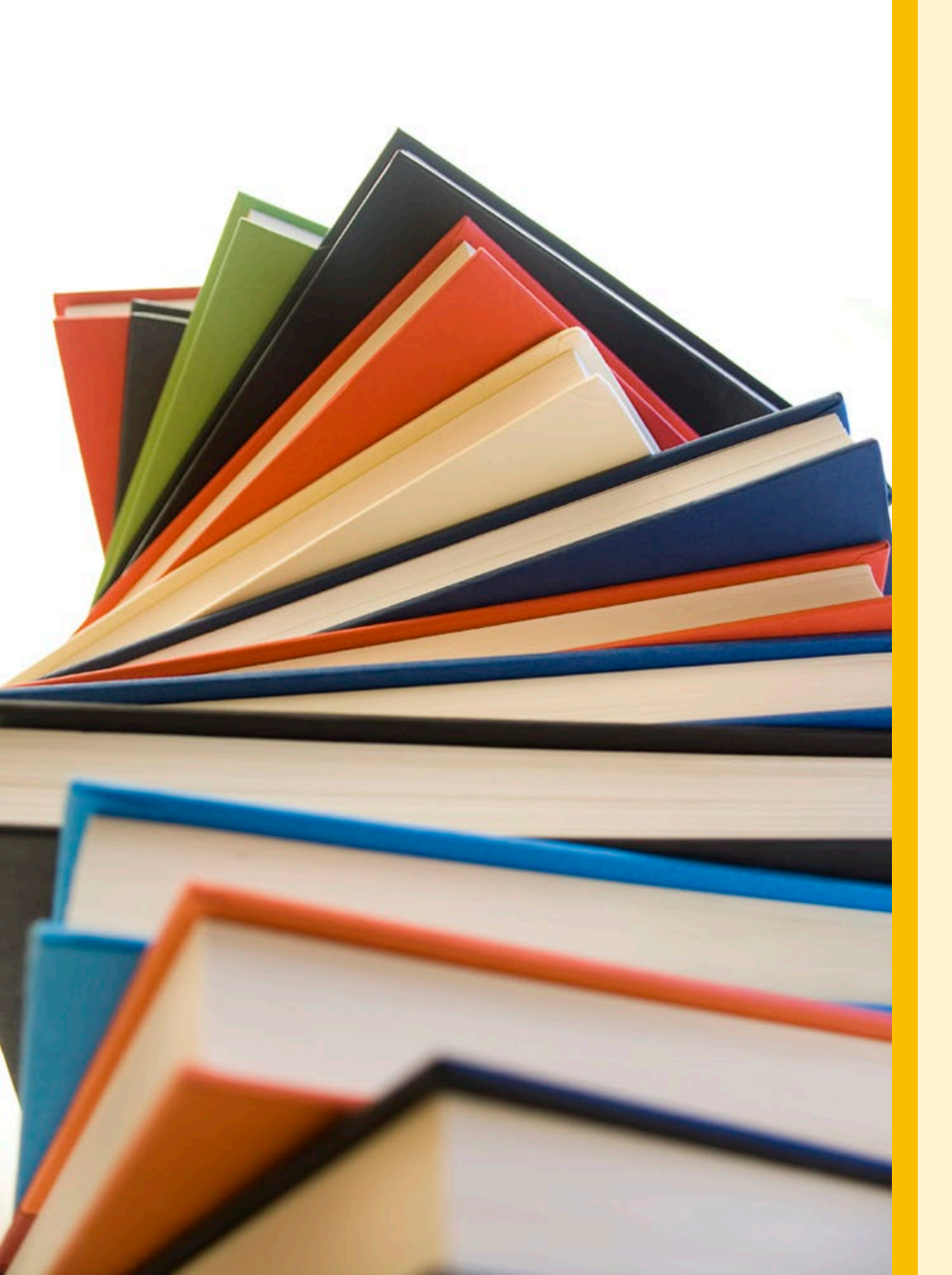

# 2024年度 新入大学院生 オリエンテーション

#### Welcome to University of Tsukuba Library

筑波大学附属図書館 学習支援担当

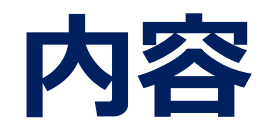

## 1. 筑波大学附属図書館の利用について

2. 図書・雑誌の検索

4. 相互利用サービス

附属図書館キャラクター がまじゃんぱー

5. 個人向けサービス・施設利用について

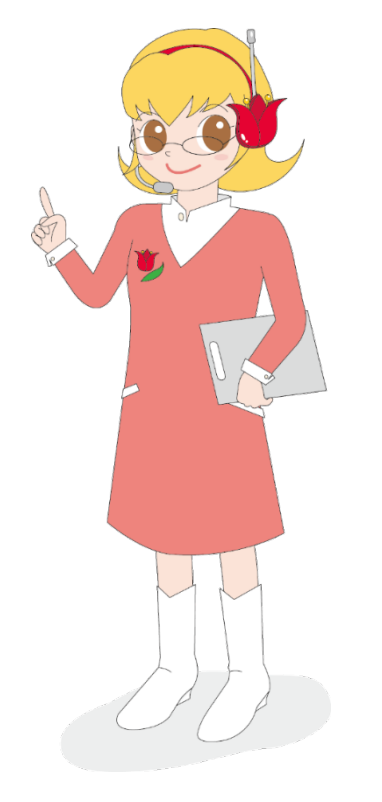

附属図書館キャラクター ちゅーりっぷさん

2024年度 新入大学院生オリエンテーション Welcome to University of Tsukuba Library

# 1. 筑波大学附属図書館の 利用について

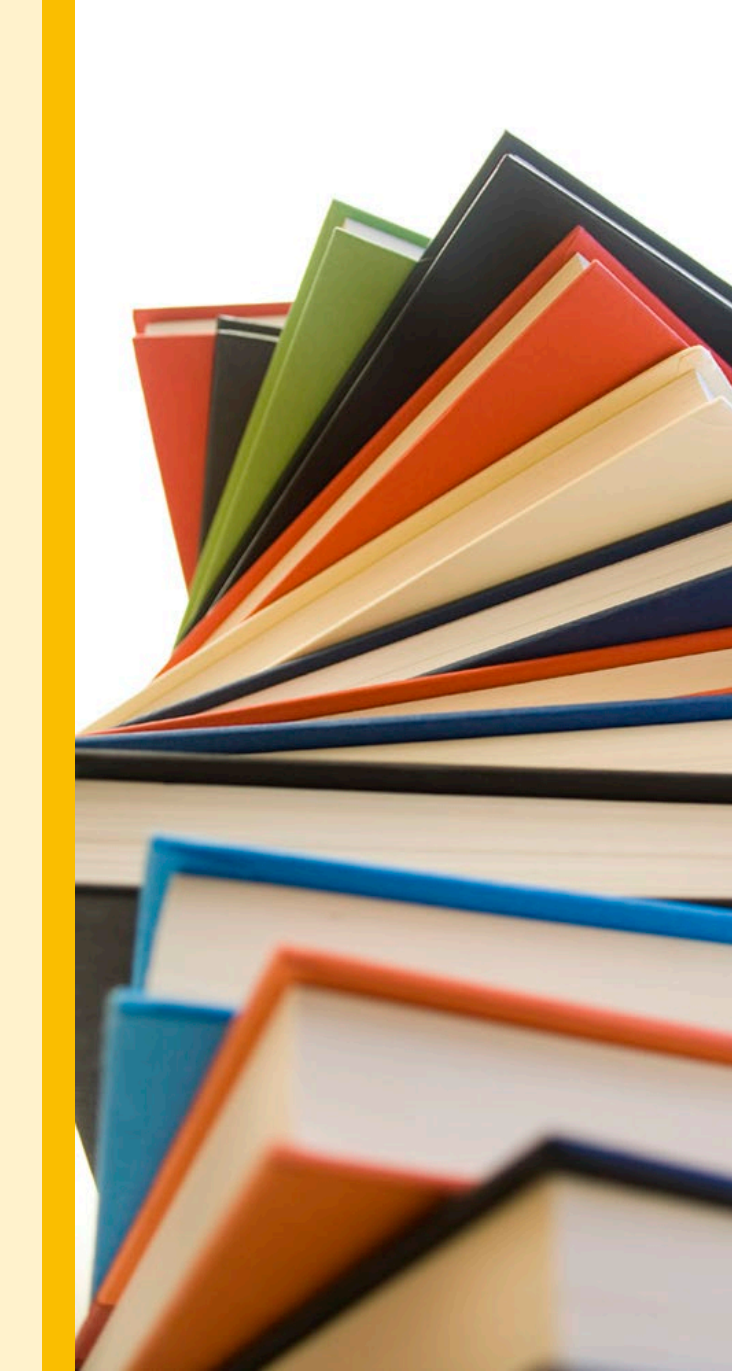

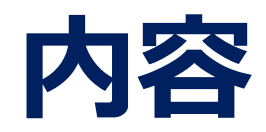

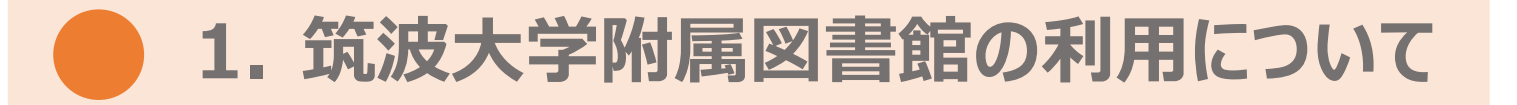

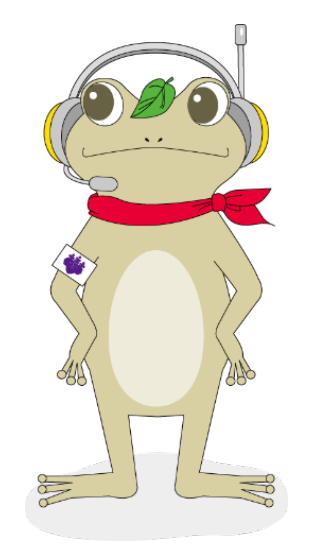

3. データベース・電子リソースの利用

4. 相互利用サービス

附属図書館キャラクター がまじゃんぱー

5. 個人向けサービス・施設利用について

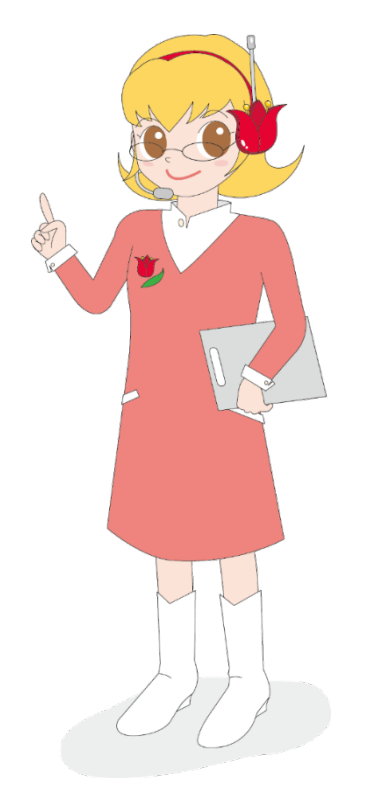

附属図書館キャラクター ちゅーりっぷさん

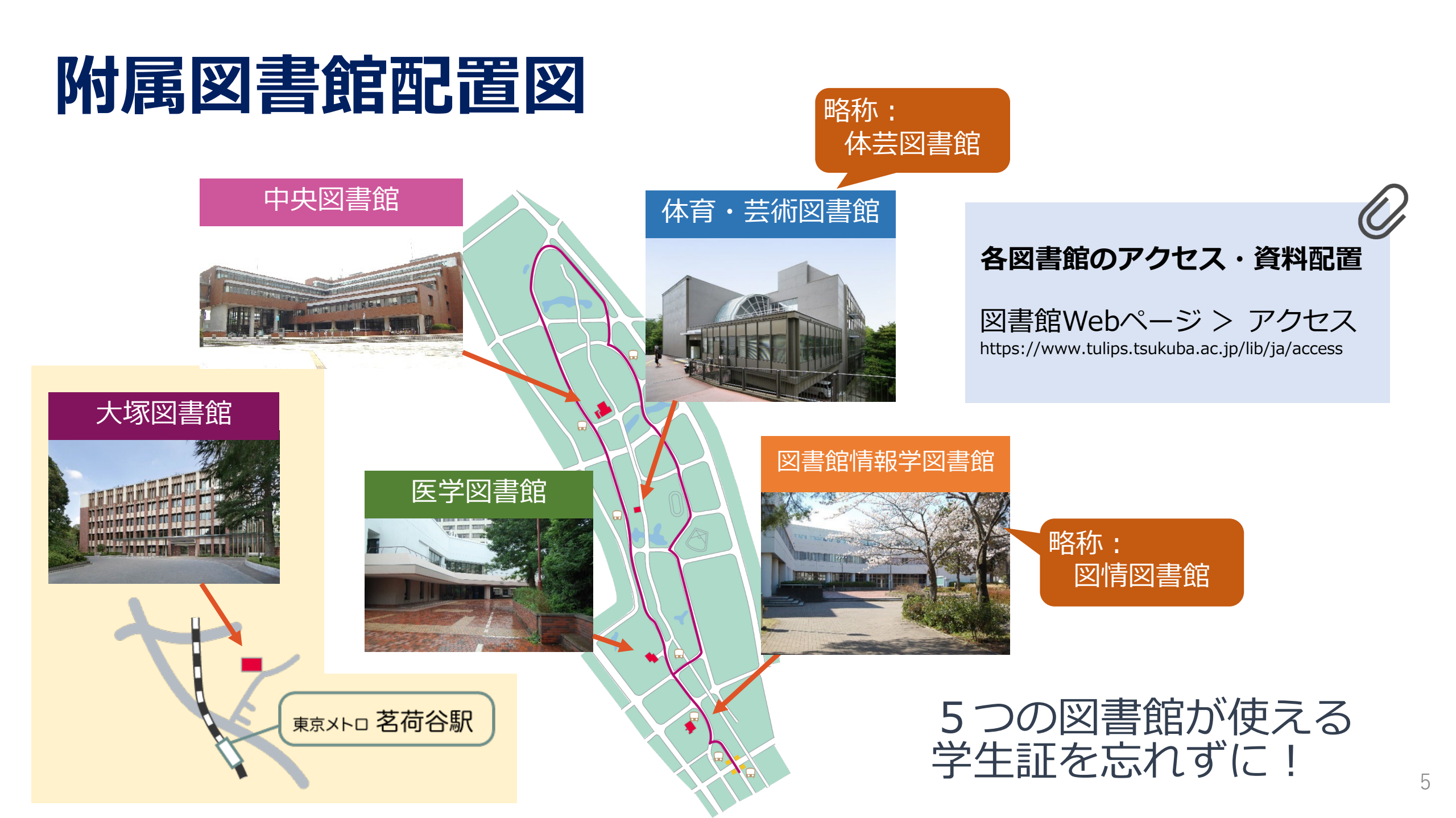

# 筑波大学附属図書館の特徴

#### ※2022年度統計より

## ■ 蔵書数 約274万冊

- ・うち中央図書館約194万冊
- 延べ床面積 約30,000㎡
  - ・うち中央図書館 約19,000㎡

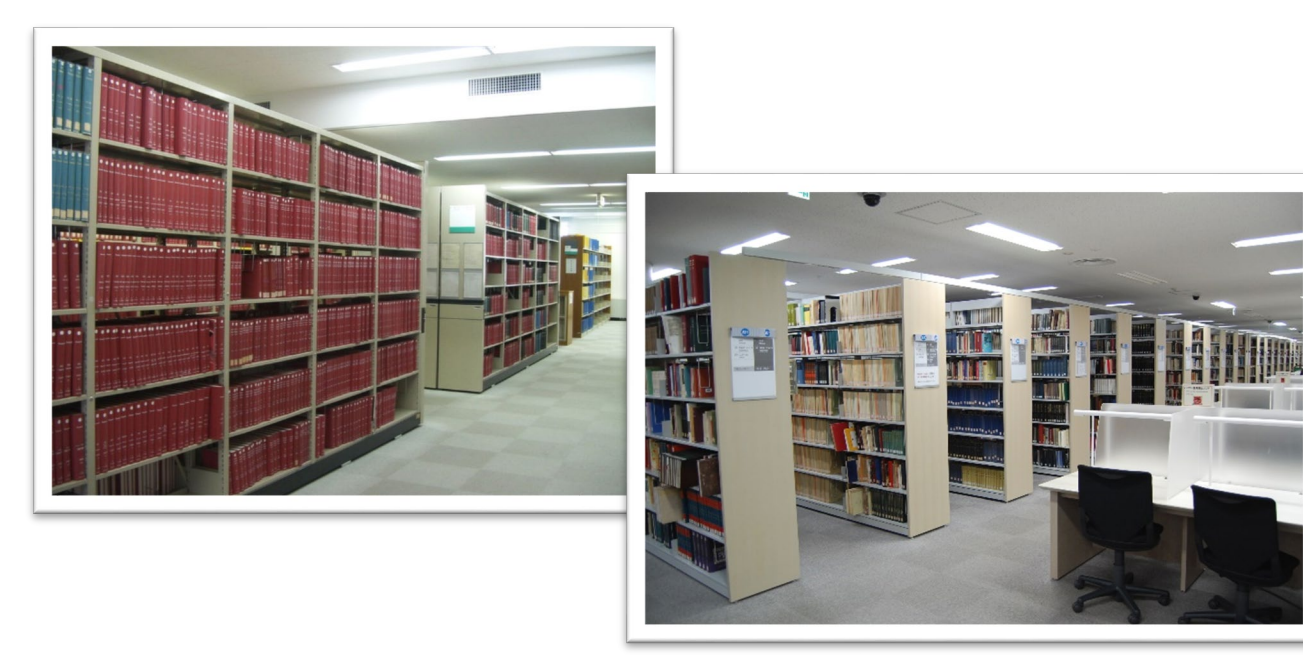

## ■ 全面開架方式

• 「図書」は原則図書館にある

## ■ 中央図書館+4つの専門図書館

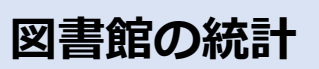

図書館Webページ 筑波大学附属図書館とは>刊行物 https://www.tulips.tsukuba.ac.jp/lib/ja/about/report

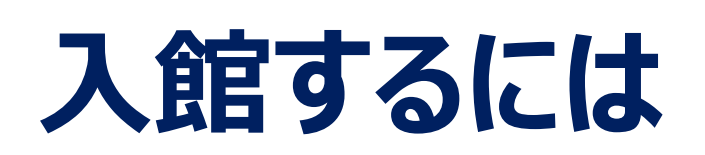

ポイント! 1. 手前で立ち止まる 2. 確実にタッチ(ケースに入れていると反応が悪い) 3. ゲートが開いてから前に進む

## 線を越えない

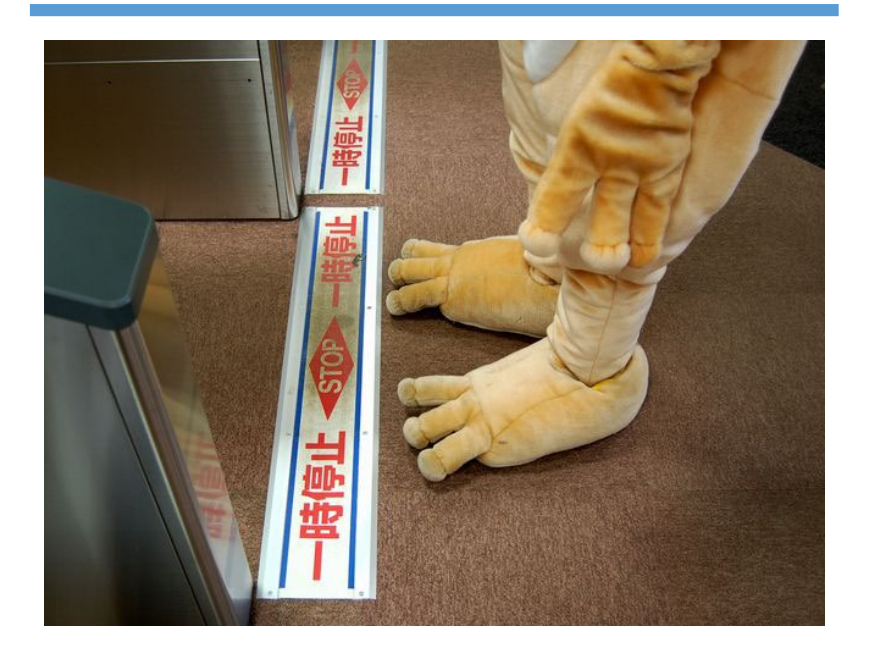

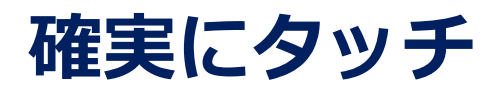

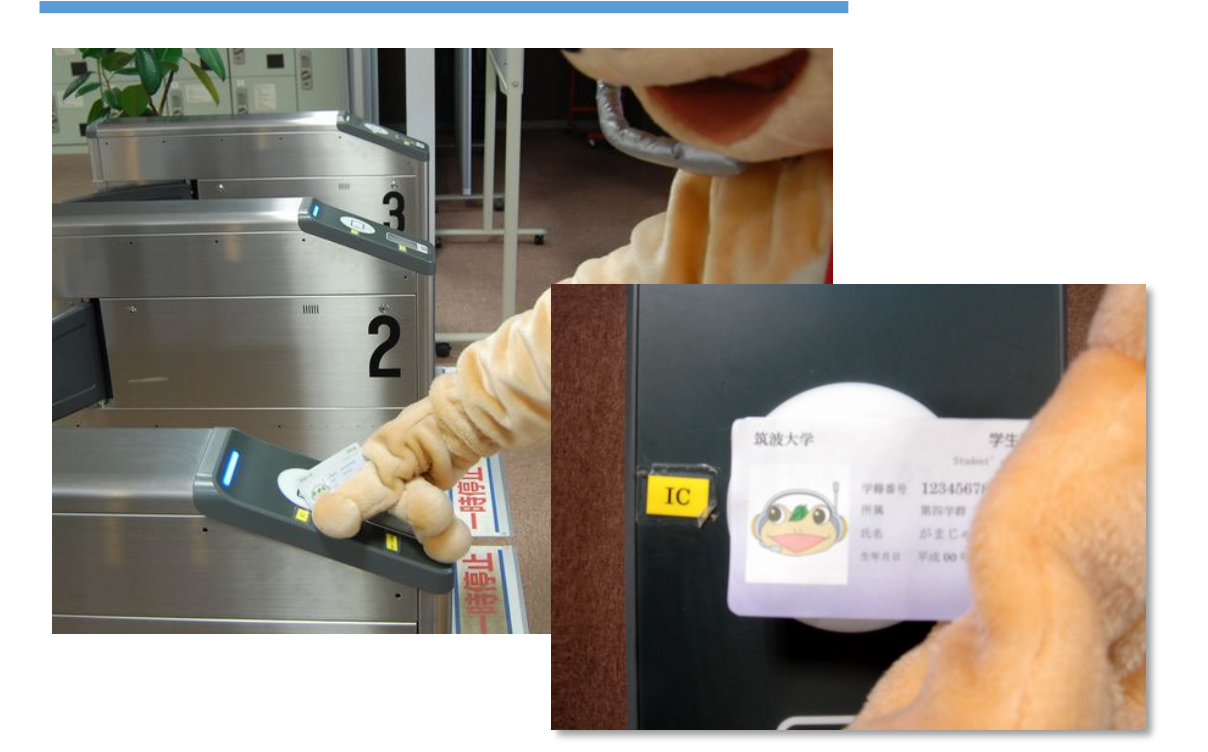

## 学生証=図書館の利用証

# 図書館のWebページ

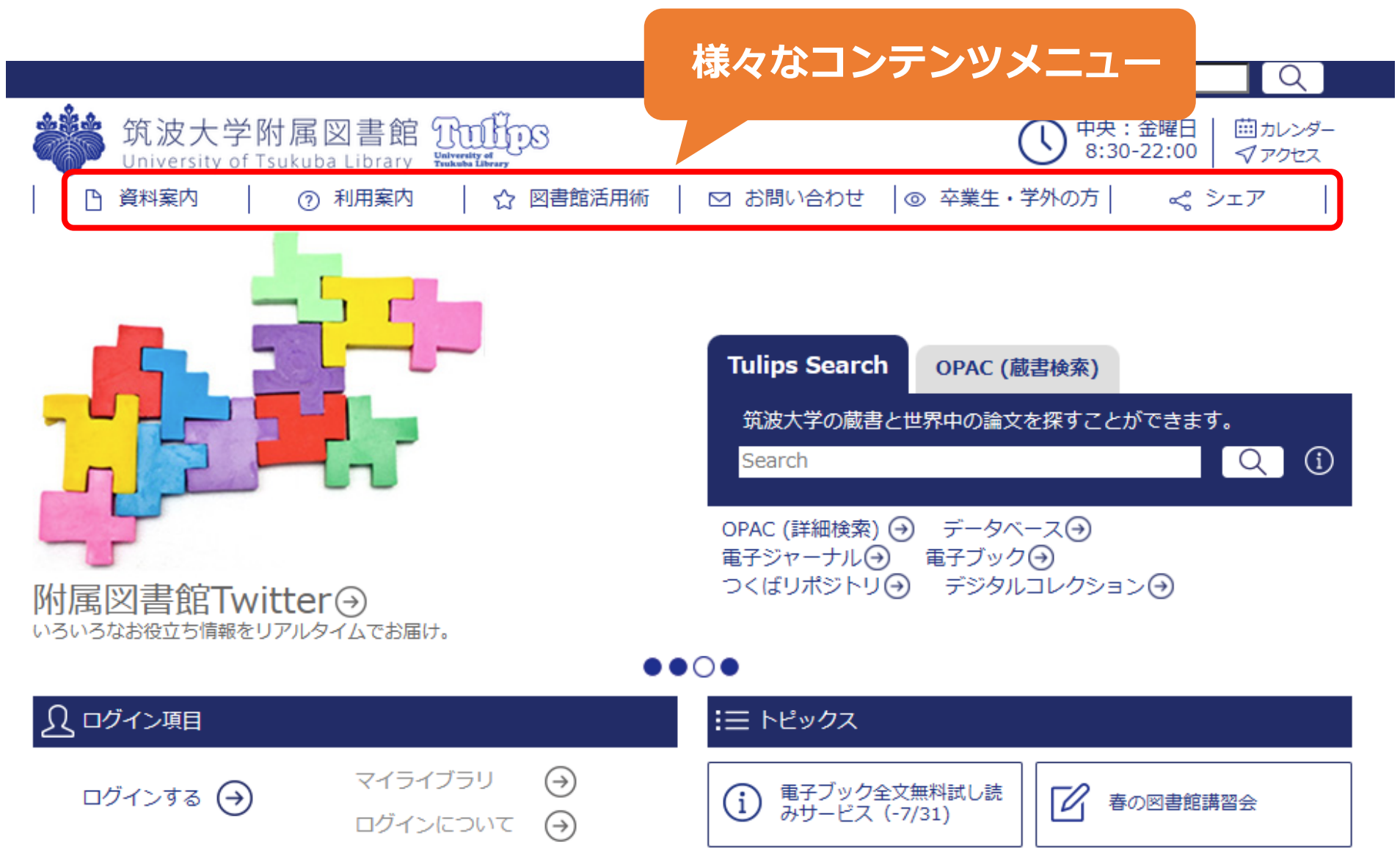

# 図書館のWebページ

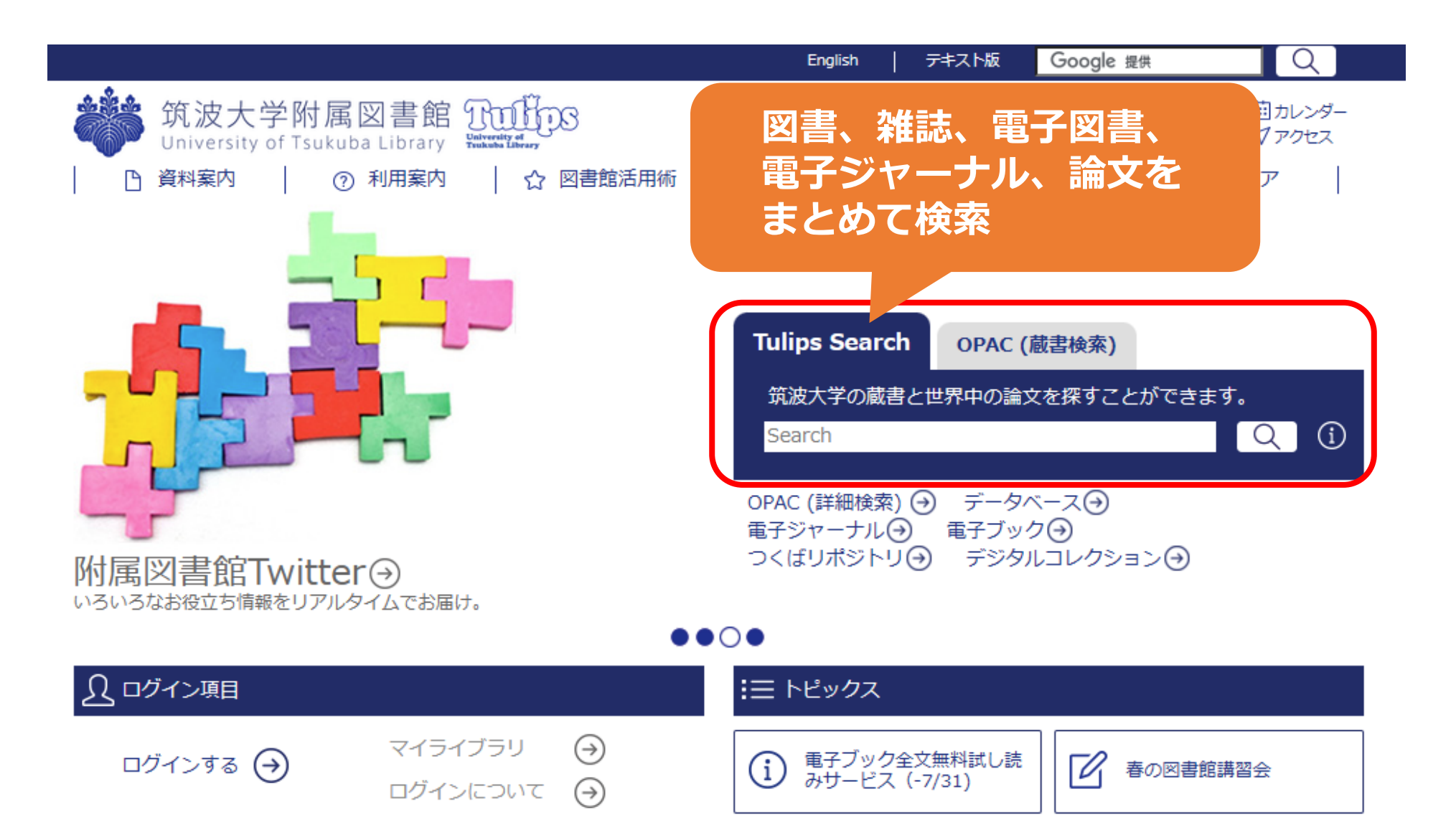

# 図書館のWebページ

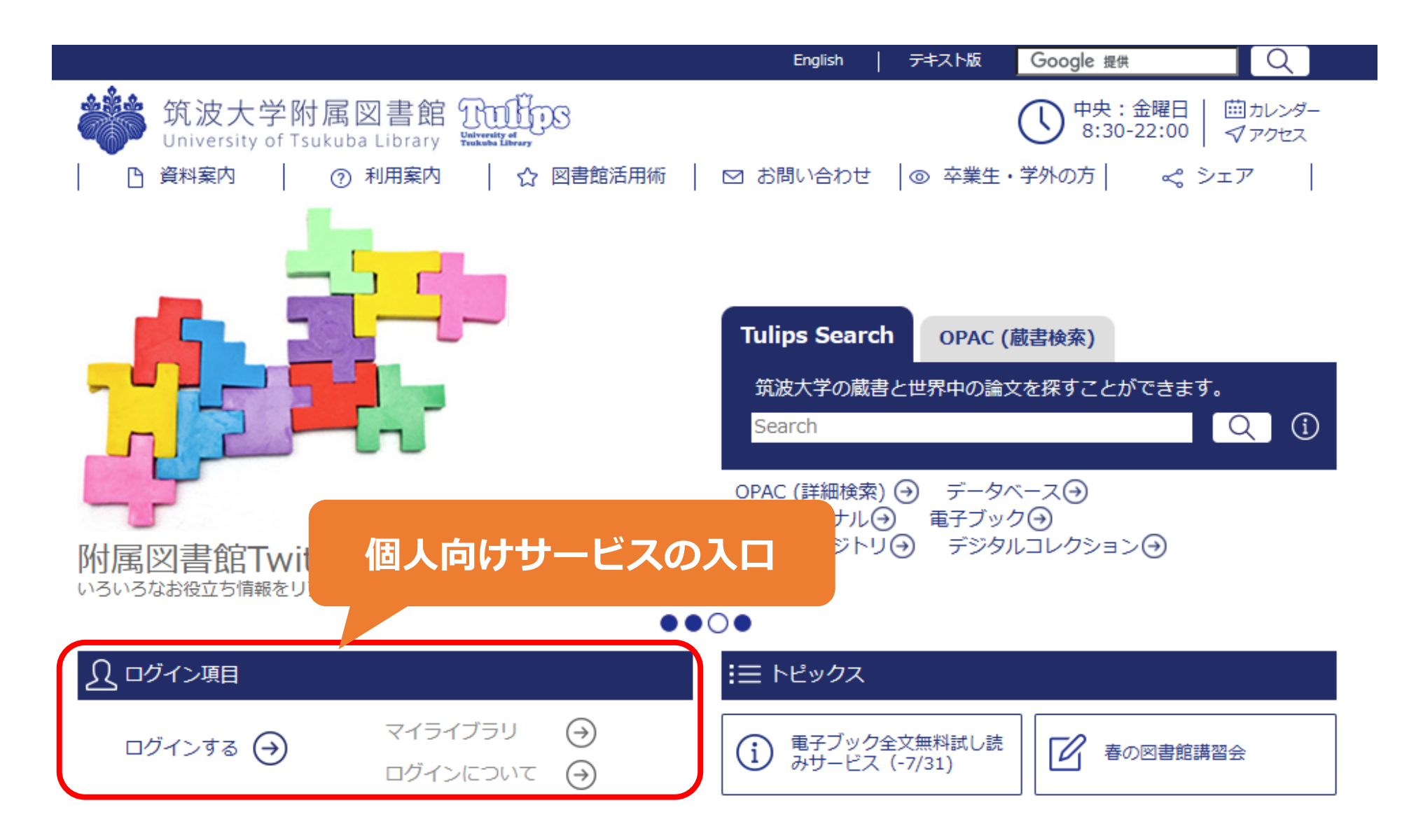

# IDとパスワード

## ■ID

・学生証の裏のバーコード番号(13桁)

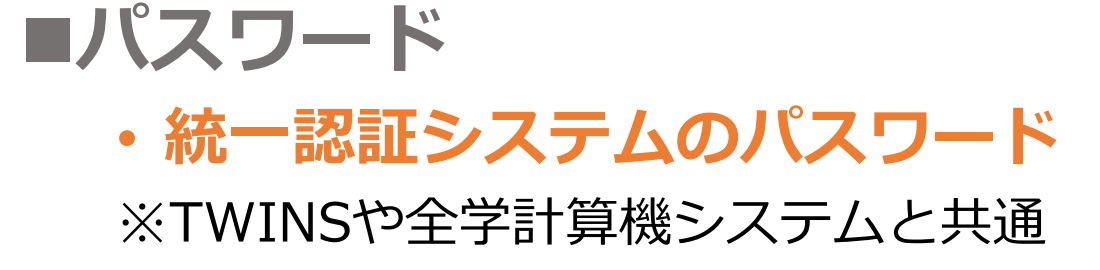

#### IDとパスワード

図書館Webページ 利用案内>図書館Webサービス> あなたのIDとパスワード https://www.tulips.tsukuba.ac.jp/lib/ja/service/id-pass

統一認証の初期パスワードは 有効期限があります。貰ったら 変更してから使いましょう。

## パスワードを忘れたら、 平日9時から17時の間に学生証を持ってレファレンスデスクへ

※大塚図書館は対応時間が異なります。カレンダーでご確認ください。

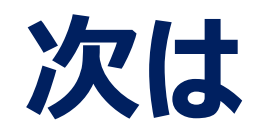

## 1. 筑波大学附属図書館の利用について

3. データベース・電子リソースの利用

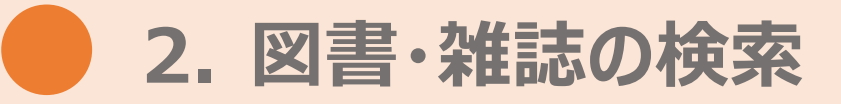

4. 相互利用サービス

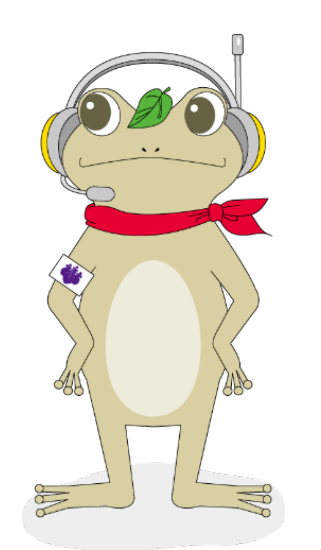

附属図書館キャラクター がまじゃんぱー 5. 個人向けサービス・施設利用について

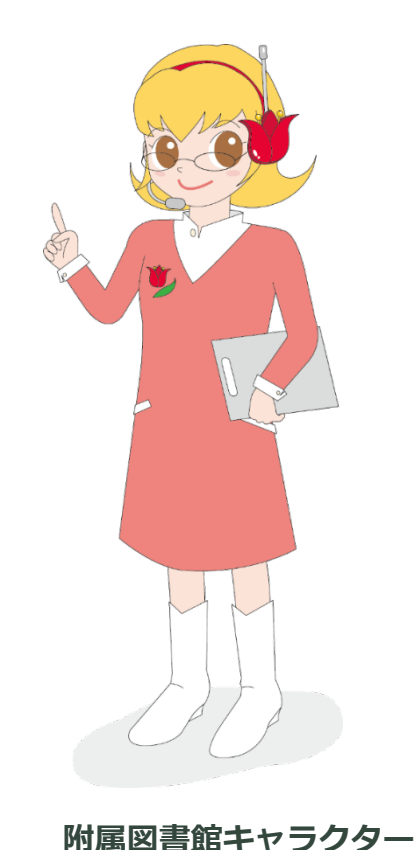

ちゅーりっぷさん

2024年度 新入大学院生オリエンテーション Welcome to University of Tsukuba Library

# 2. 図書・雑誌の検索

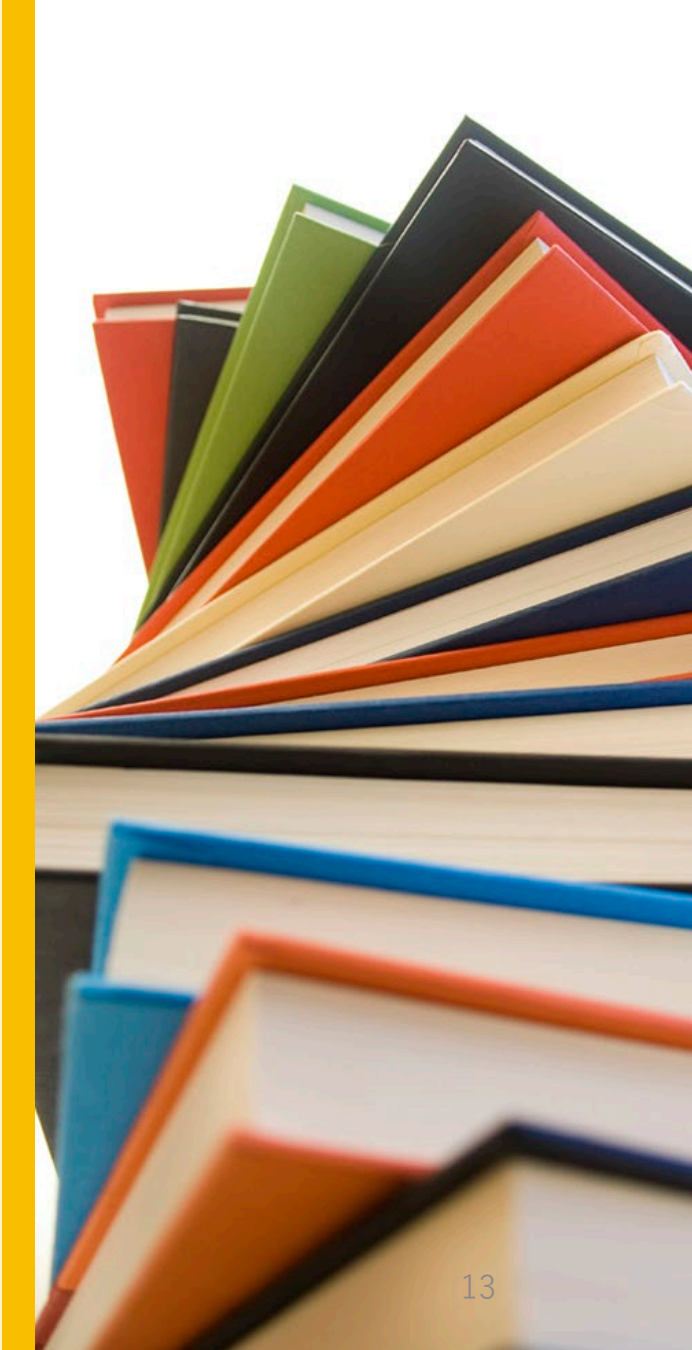

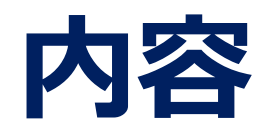

## 1. 筑波大学附属図書館の利用について

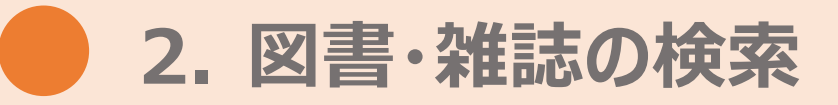

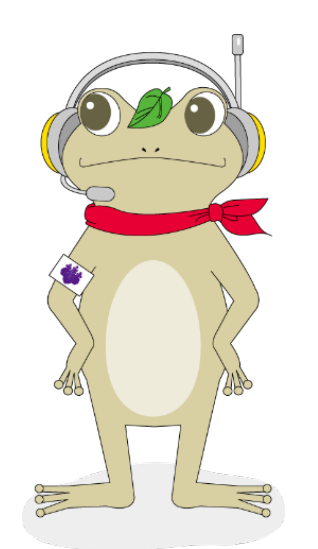

3. データベース・電子リソースの利用

4. 相互利用サービス

附属図書館キャラクター がまじゃんぱー 5. 個人向けサービス・施設利用について

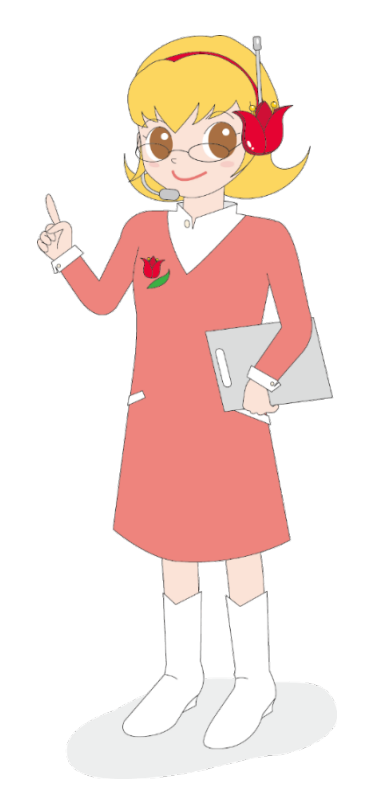

附属図書館キャラクター ちゅーりっぷさん

# 資料を探す Tulips Search

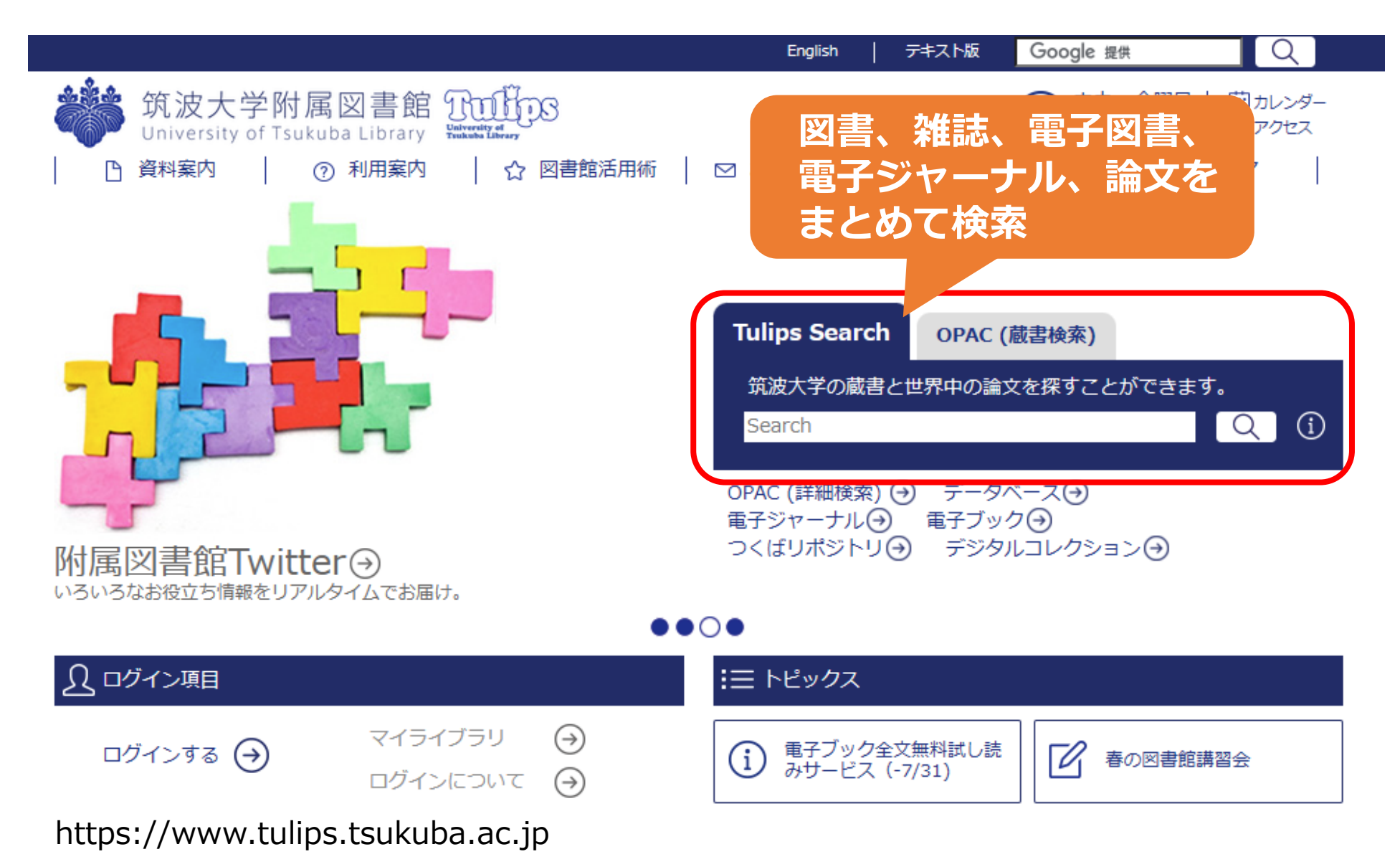

# 資料を探す Tulips Search

「動物解剖学」遠藤秀紀著 東京大学出版会 を探すには…

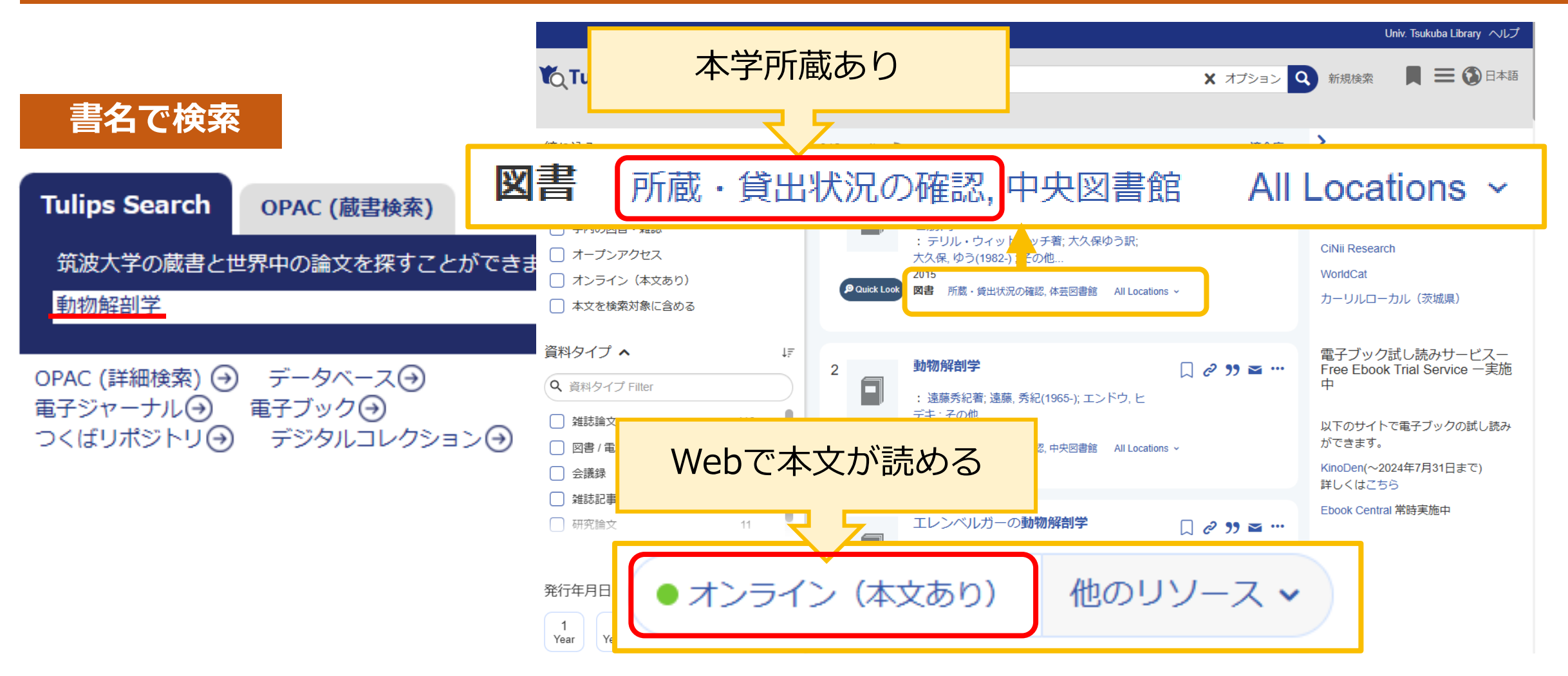

# 資料を探す Tulips Search

「動物解剖学」遠藤秀紀著 東京大学出版会 を探すには…

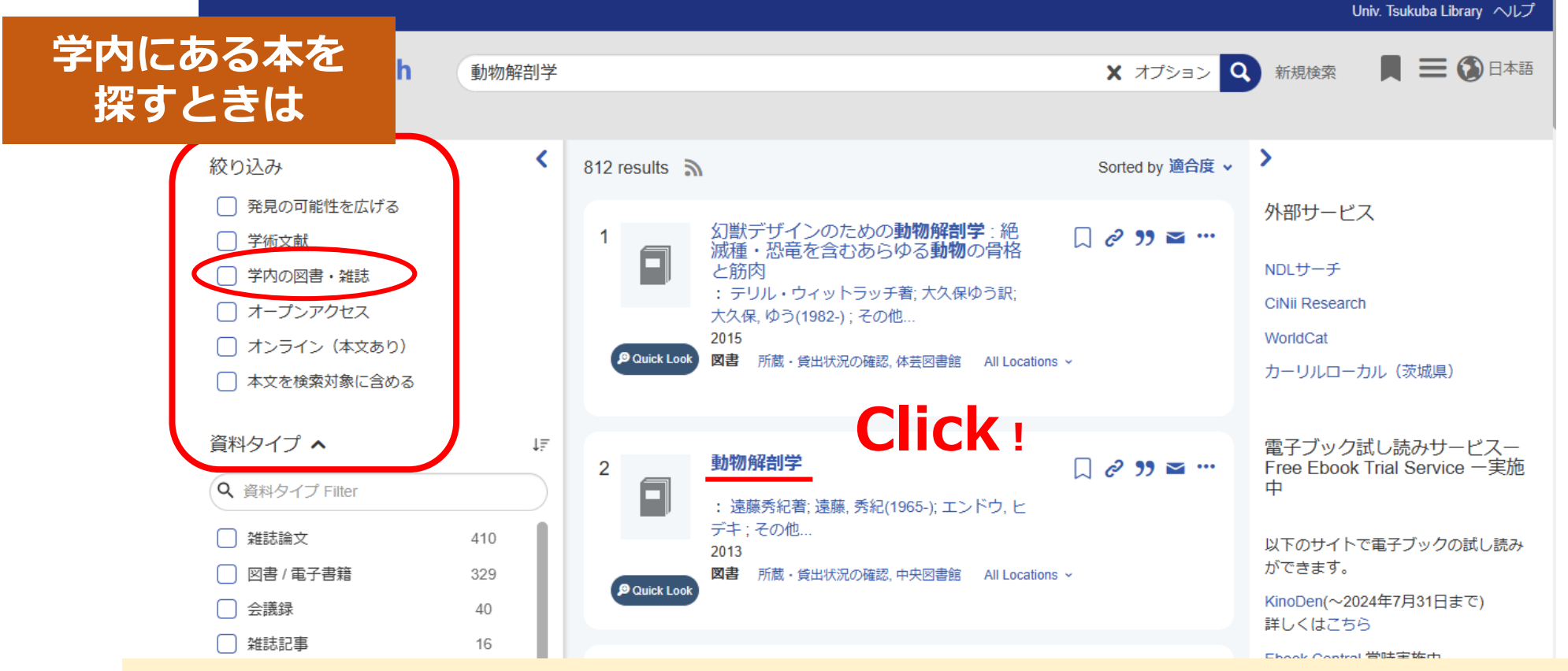

学内にある本を探す場合は「学内の図書・雑誌」をクリック
 読みたい本の「タイトル」をクリック

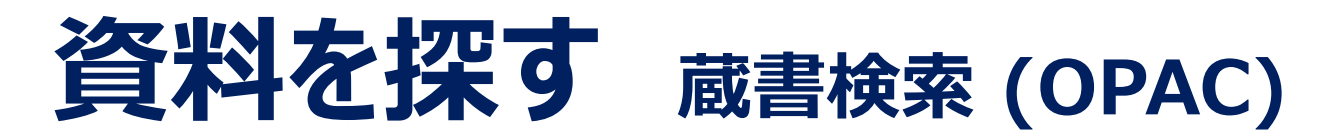

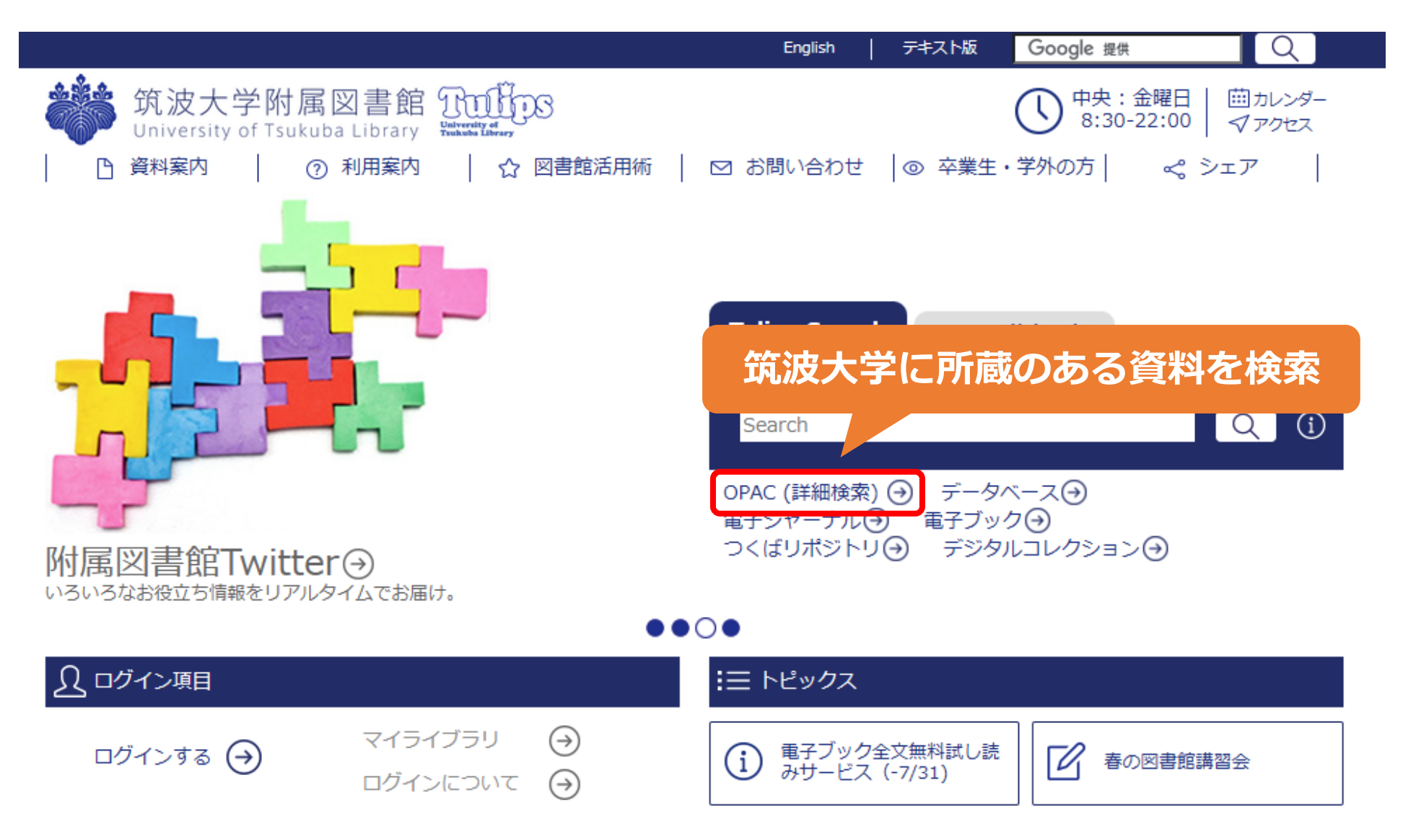

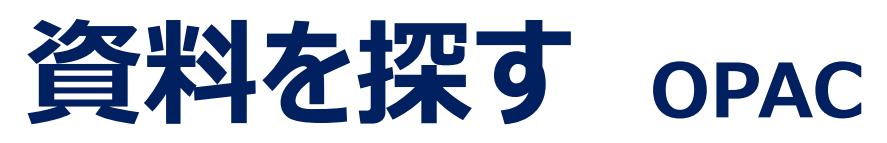

#### 「動物解剖学」遠藤秀紀著 東京大学出版会 を探すには…

| The second second secon |         |                                                                                                    |           |       |                       |   |
|----------------------------------------------------------------------------------------------------|---------|----------------------------------------------------------------------------------------------------|-----------|-------|-----------------------|---|
| 通常検索                                                                                                    |         | Q 詳細検索                                                                                                    |           |       | ブックマーク ログイン English / |   |
| トップ画面 > 詳細検索                                                                                                    |         |                                                                                                    | クリア 枚     | 検索する  |                       |   |
|                                                                                                    | 検索先サイト  | ● 本学所蔵                                                                                                    | ○ 他大学等の所蔵 |       |                       |   |
|                                                                                                    | 市田四書였也宁 | 索先サイト       ●本学所蔵       ● 他大学等の所蔵         図書館指定       全て       中央       体芸       医学         図情       大塚       放送大文京       その他         資料種別       全て       図書等       雑誌       巻号タイトル         キーワード       すべてを含む(本文含まない)       * |           |       |                       |   |
|                                                                                                    | 守门凶首跖泪足 | 図情                                                                                                    | 大塚        | 放送大文京 | その他                   |   |
|                                                                                                    | 資料種別    | 全て                                                                                                    | 図書等       | 雑誌    | 巻号タイトル                |   |
|                                                                                                    | XIIIEM  | 電子ブック                                                                                                    |           |       |                       |   |
|                                                                                                    | キーワード   |                                                                                                    |           |       | すべてを含む(本文含まない)        | ] |
| 書名で検索                                                                                                    | 97.FJU  | 動物解剖学                                                                                                    |           |       | すべてを含む                |   |
|                                                                                                    | 編著者名    |                                                                                                    |           |       | すべてを含む 🛟              |   |
|                                                                                                    | 件名      |                                                                                                    |           |       | すべてを含む *              | ] |
|                                                                                                    | 出版者     |                                                                                                    |           |       |                       |   |
|                                                                                                    | 出版年     |                                                                                                    | ≎ から      | \$    |                       |   |
|                                                                                                    | 資料タイプ   | 全て                                                                                                    | <b>↓</b>  |       |                       |   |
|                                                                                                    | 言語      |                                                                                                    |           | 言語表   |                       |   |
|                                                                                                    | ISBN    |                                                                                                    |           |       |                       |   |
|                                                                                                    | ISSN    |                                                                                                    |           |       |                       |   |

# 資料を探す OPAC

#### 「動物解剖学」遠藤秀紀著 東京大学出版会 を探すには…

| 通常検索                       |          |                                     | Q<br>詳細検索                                                                                     |             | ブックマーク ログイン English ヘルプ $A$ ゲストさん マイライブラリ                             |
|----------------------------|----------|-------------------------------------|-----------------------------------------------------------------------------------------------|-------------|-----------------------------------------------------------------------|
| 本学所蔵(8)                    |          |                                     |                                                                                               |             |                                                                       |
| ップ <u>画</u> 面 > 一覧画面       |          |                                     |                                                                                               |             |                                                                       |
| 詳細検索条件                     | 条件再設定    | 詳細検索                                | 全8件 1~8                                                                                       |             | 並び順 新着日(新しいものから                                                       |
| 資料種別<br>図書等/雑誌/電子ブック       | ל        |                                     |                                                                                               |             | 選択数: 0件 全選択 全解除 📕 一括登録 [1] 文献管理                                       |
| <b>タイトル[すべてを言</b><br>動物解剖学 | 含む]      | ASS-KAT-ORNEAD<br>Inter-<br>Barrier | エレンベルガーの動物解剖学<br>著者名: ヴィルヘルム・エレンベルガー, ヘルマン・バウム著/ヘル<br>マン・ディットリッヒ図版制作/加藤公太 [ほか] 訳/加藤公<br>大線画制作 | ジョーを読む時期の日本 | 幻獣デザインのための動物解剖学:絶滅種・<br>恐竜を含むあらゆる動物の骨格と筋肉<br>著者名: テリル・ウィットラッチ著/大久保ゆう訳 |
| 絞り込み                       |          | 図書等                                 | 出版: ボーンデジタル 2020/1<br>ISBN: 9784862464613                                                     | 図書等         | 出版: マール在 2015/11<br>ISBN: 9784837301974<br>所蔵・体芸 726 507-W68 一般図書     |
| 資料種別                       | 全解除      |                                     | 所蔵: 体芸 701.5-E48 一般図書<br><b>状況(返却予定日)</b> : 貸出中(返却予定: 2021/12/27)                             |             | <b>状況(返却予定日):</b> 貸出中(返却予定:2021/12/24)                                |
| 図書等<br>雑誌                  | 8 🗌<br>0 |                                     | ● 予約・取り寄せ ● ブックマーク追加                                                                          |             | ● 予約・取り寄せ ● ゴックマーク追加                                                  |
| 著者                         | 全解除      |                                     |                                                                                               |             |                                                                       |
| 津崎,孝道                      | 3 🗌      |                                     | 手上Um /277-511-224                                                                             |             |                                                                       |
| 三輪,知雄                      | 1 🗆      | 動物解剖字                               |                                                                                               |             | 実験用動物解剖子, 弗⊥卷                                                         |
| 丘, 英通                      | 1 🗌      |                                     | 者伯名: 速滕分紀者<br>出版・ 東京大学出版会 2013/5                                                              |             | <ul> <li>着白名: 洋崎李連</li> <li>出版・ 全原出版 1963</li> </ul>                  |
| 今开, 客孝                     | 1 []     | 50                                  | ISBN: 9784130622226                                                                           |             | 所蔵: 体芸 481.11-T 一般図書                                                  |
| 小田, ラ<br><u>もっと見る</u>      | IU       |                                     | 所蔵: 中央 481.1-E59 一般図書<br>状況(返却予定日): 配架済                                                       | 図書等         | <b>状況(返却予定日)</b> : 配架済                                                |
| 性々、ナーワード                   | 今留险      |                                     |                                                                                               |             |                                                                       |

# 所蔵の詳細表示画面の見かた

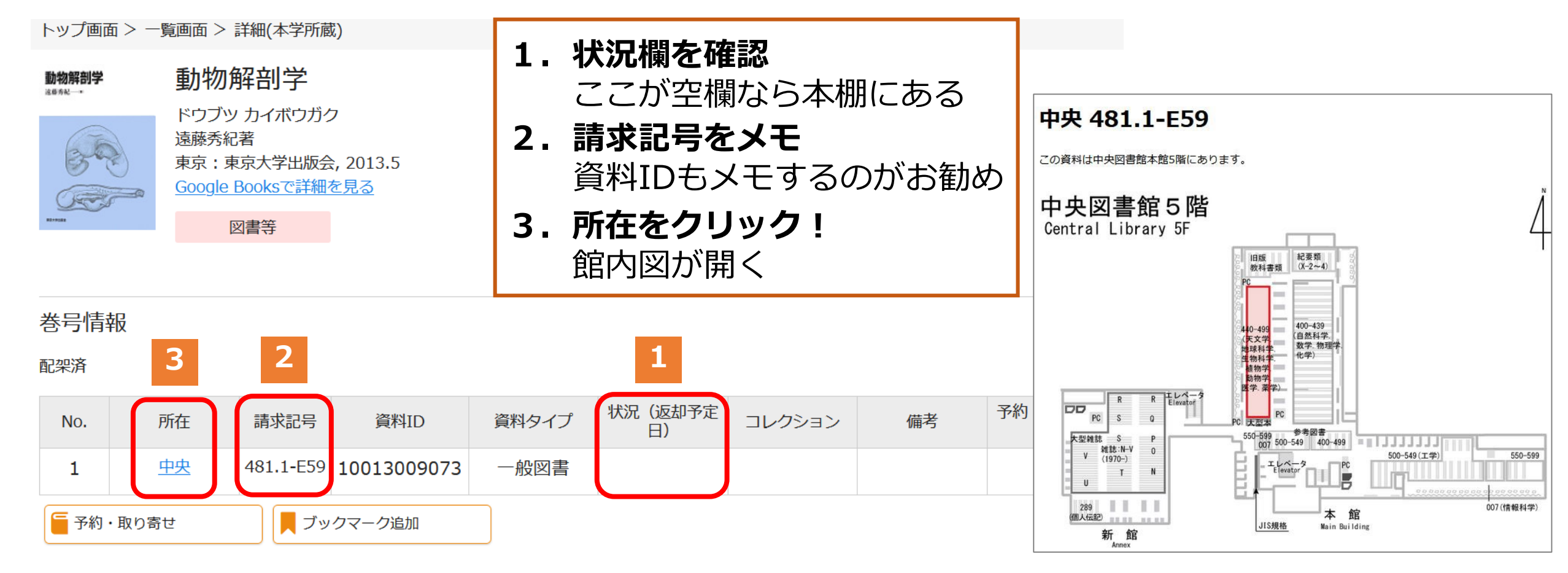

院生の場合、貸出は20冊まで3週間 自動貸出装置で貸出処理できる(メインカウンターでも貸出可) 返却期限に遅れるとペナルティがつくので注意

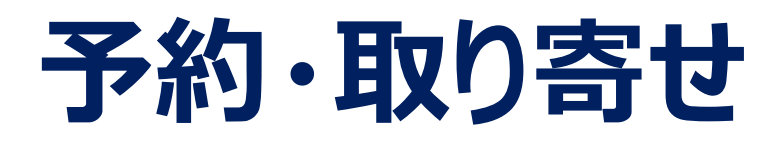

## 「状況」が「貸出中」の図書は予約が可能 他館の図書は取り寄せが可能

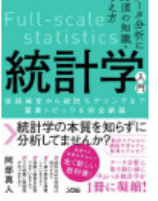

 統計学入門:仮説検定から統計モデリングまで重要トピックを完全網羅:データ分析に必須の知識・考え方
 トウケイガクニュウモン:カセツ ケンテイ カラトウケイ モデリング マデ ジュウヨウトピックオ カンゼン モウラ:データブンセキニ ヒッス ノチシキ カンガエカタ
 阿部真人著
 東京: ソシム, 2021.12

<u>Google Booksで詳細を見る</u>

図書等

#### 巻号情報

貸出中(返却予定: 2024/05/07)

| ^ | No   | 所在     | _ | 請求記号   | 資料ID        | 資料タイ<br>プ | 状況(返却予定<br>日)       | コレクシ<br>ョン | 備考 | 予約・取<br>り寄せ人<br>数 | 利用条件 | URL |
|---|------|--------|---|--------|-------------|-----------|---------------------|------------|----|-------------------|------|-----|
| L |      | JK     |   | L7-A12 | 10021014070 | 一般図書      | 貸出中<br>(2024/05/07) |            |    | 0                 |      |     |
| ſ | ┣ 予約 | り・取り寄せ | ŧ |        | 📕 ブックマーク追加  | ID        |                     |            |    |                   |      |     |

図書館間の取り寄せには 数日~1週間程度かかるので すぐに資料が必要な場合は 直接所蔵館へ!

#### 関連情報

<u>Tulips-Linker(360 Linkへのリンク)</u>

この資料の別媒体を探す

別媒体の資料はありません

この資料のURL

https://www.tulips.tsukuba.ac.jp/opac/volume/4054 348

## 予約・学内取り寄せは5冊まで ※教員特別貸出中の図書を使いたい場合にはメインカウンターで申し込み

# 文献の所蔵を調べる

## あなたなら、どこから探す?

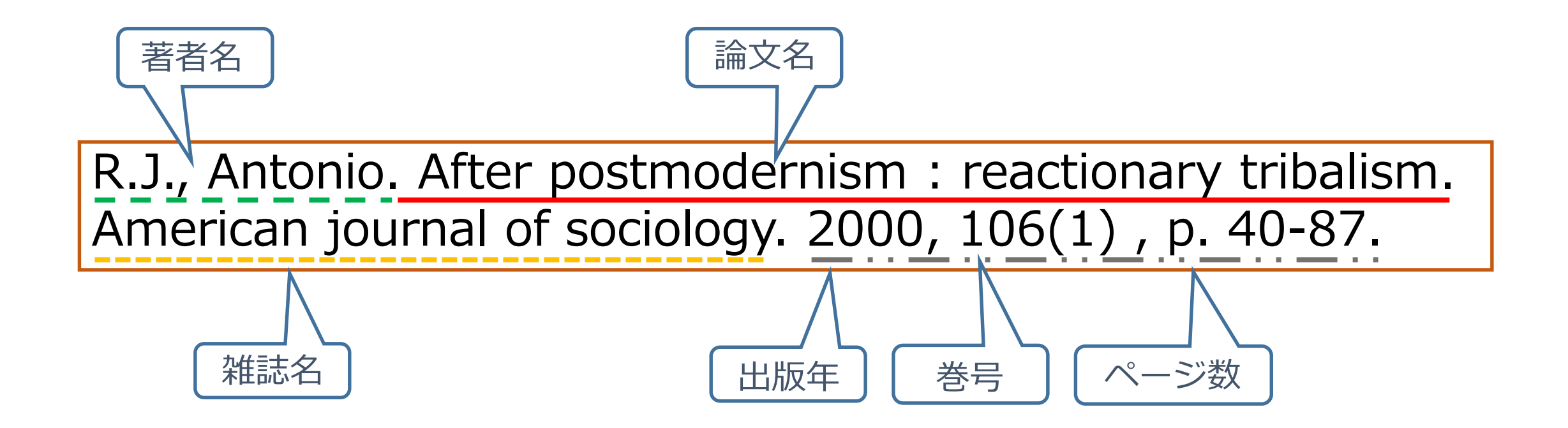

# **Tulips Searchで論文を探す**

## Tulips Searchでは論文も検索できる この例では論文名で検索(著者名などでも検索できる)

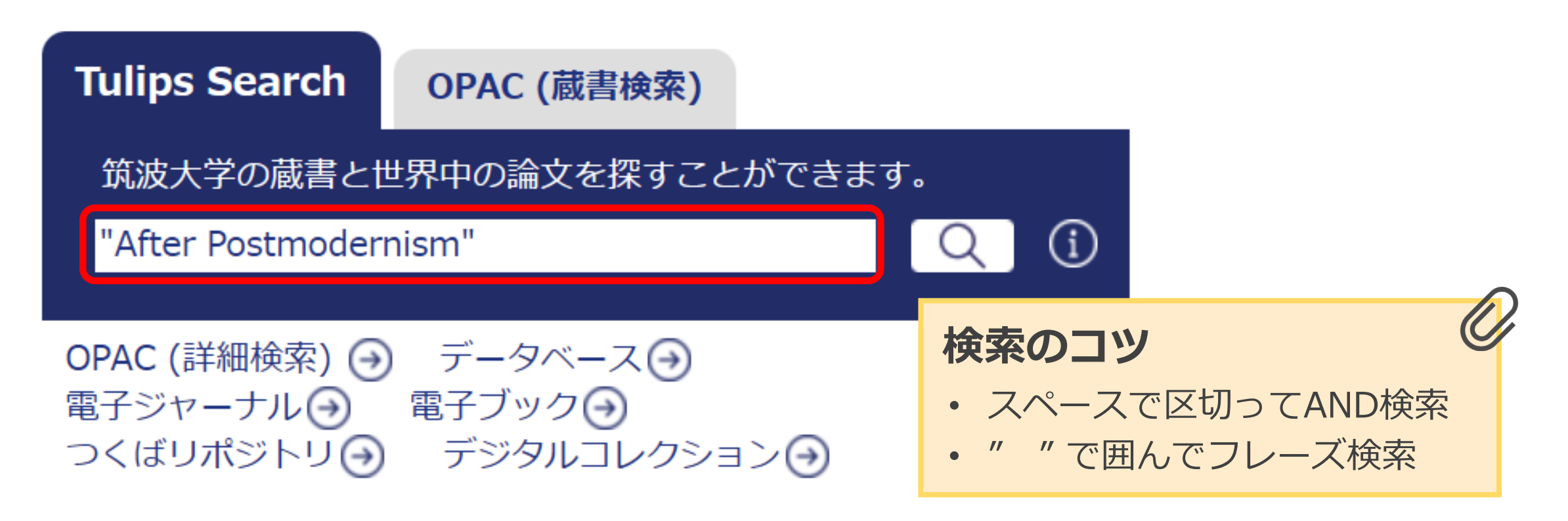

# **Tulips Search で論文を探す** 検索結果が多いとき

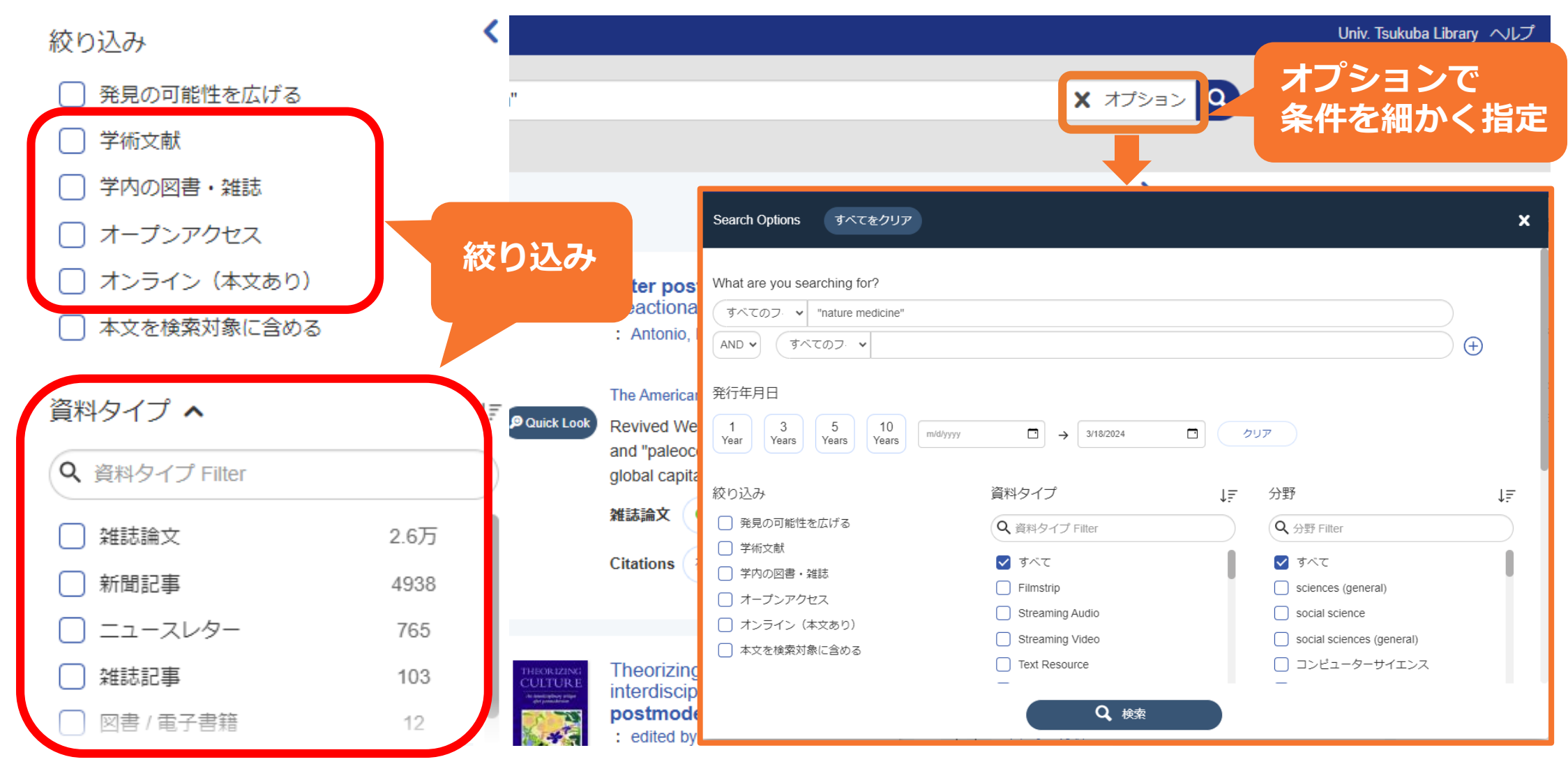

# Tulips Search で論文を探す 検索結果が少ないとき

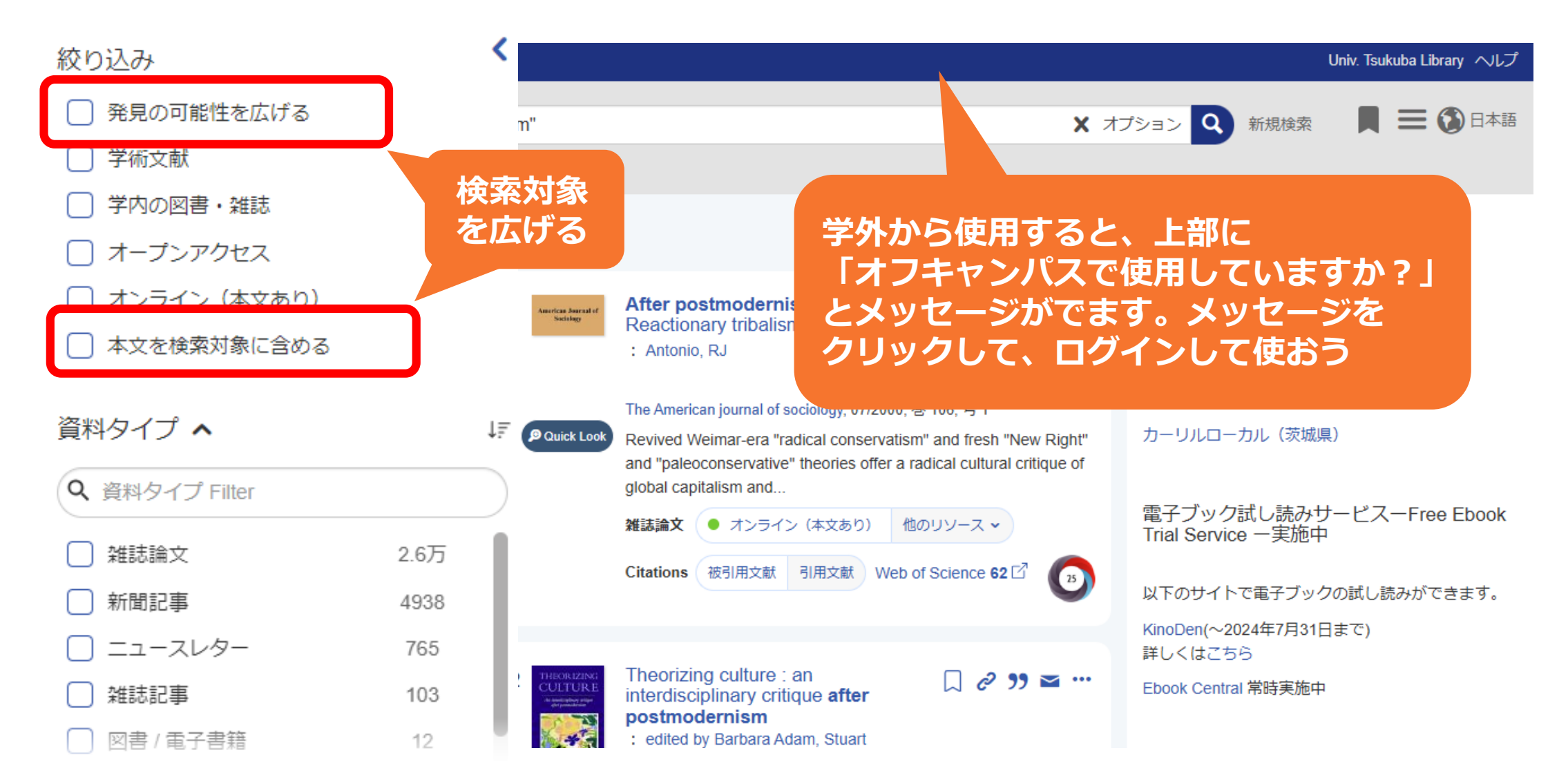

## オンラインで論文を読もう 「オンライン」の表示があったら クリック!

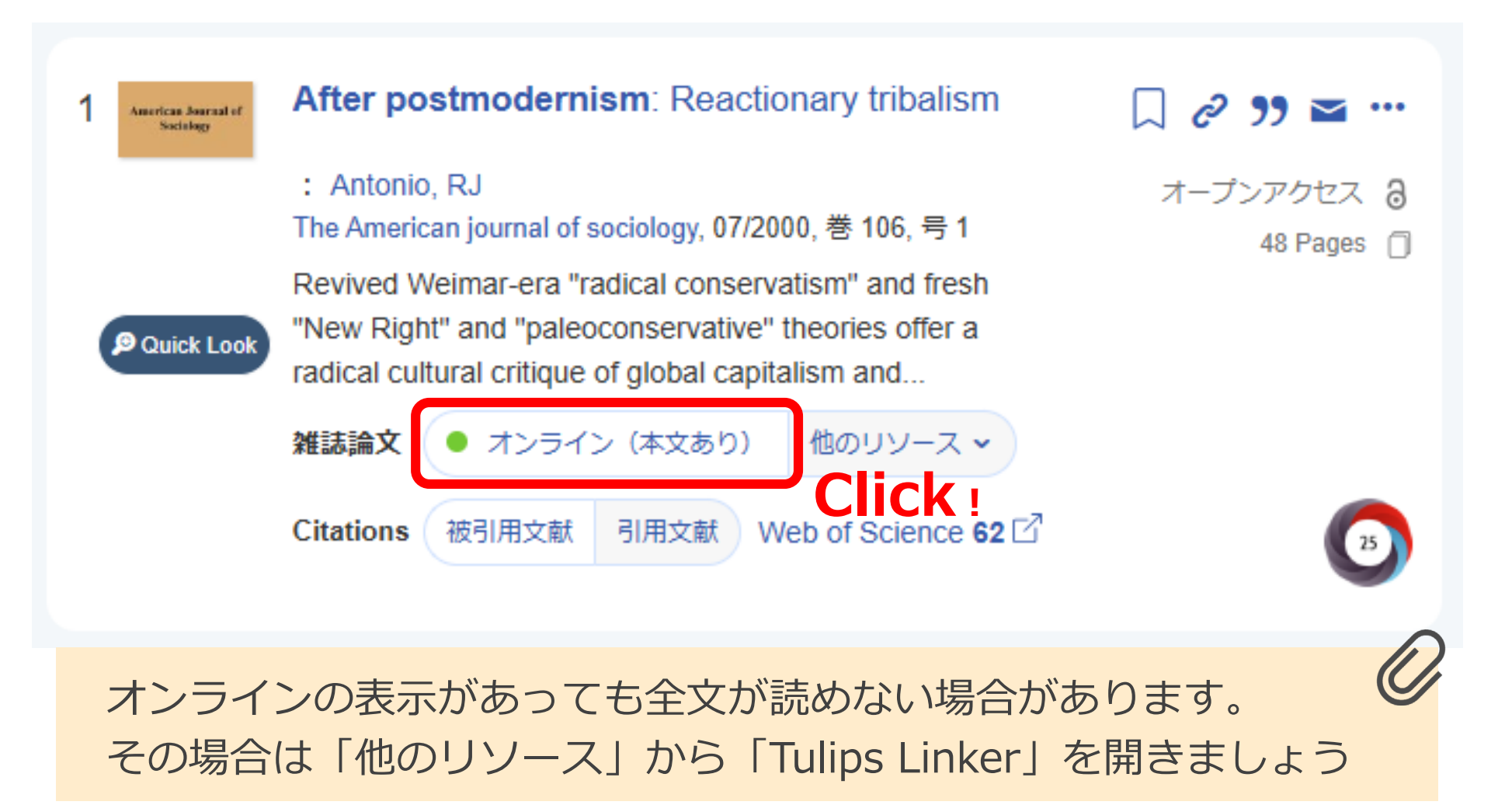

# Tulips Linkerを使う

## 齋藤孝,活字離れに歯止めをかけよ.中央公論.2013,128(12), p.116-119.

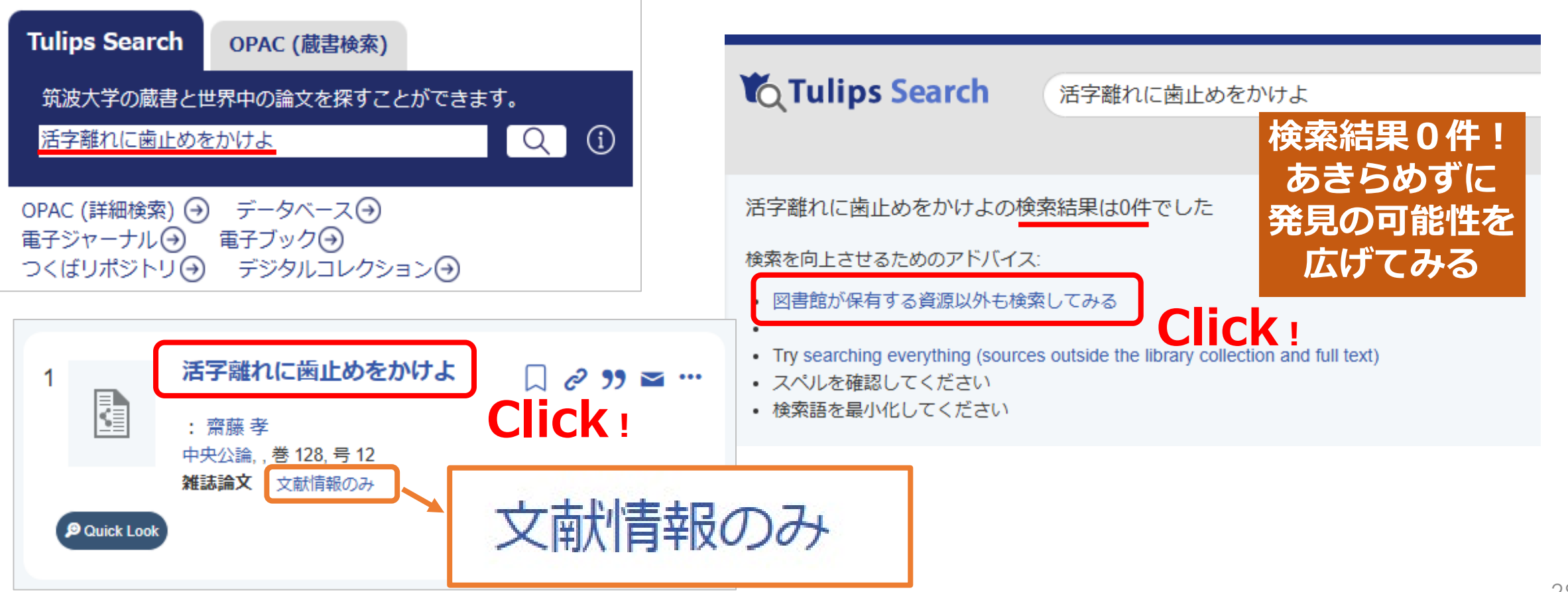

# Tulips Linkerを使う

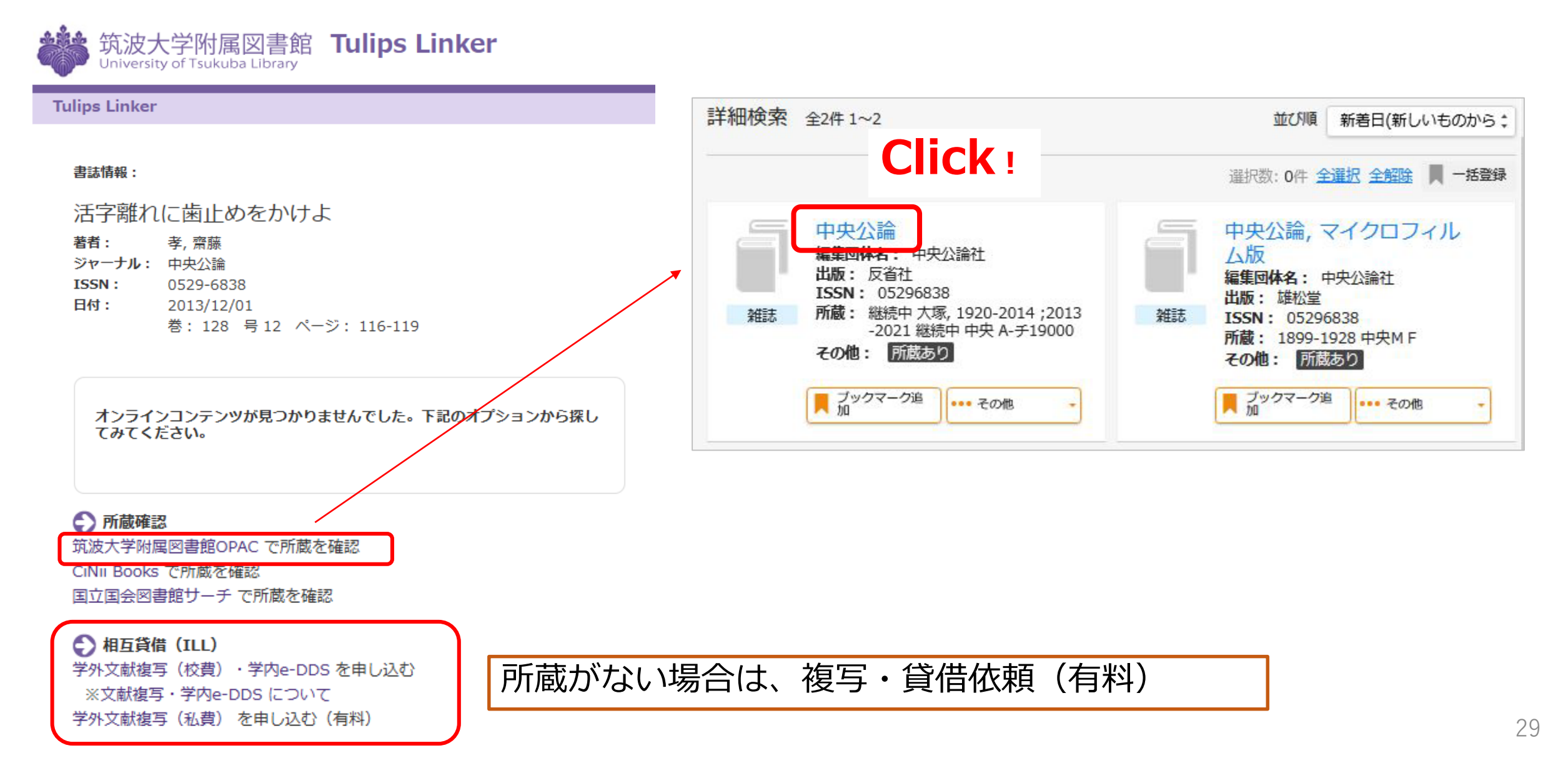

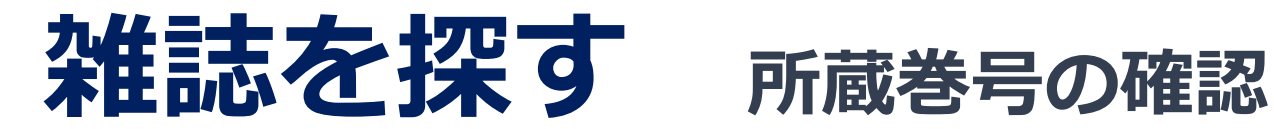

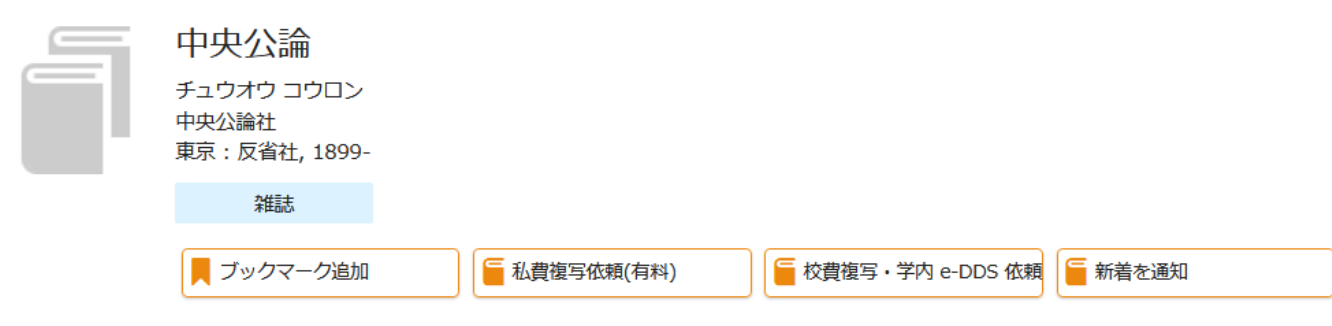

雑誌の所蔵(「所在」をクリックすると配置図または状況についての説明が表示されます。)

| No. | 所在 | 請求記号                          | 所蔵年                     | 所蔵巻号                                                                                                    | 受入継続 | 備考 | その他                   |
|-----|----|-------------------------------|-------------------------|----------------------------------------------------------------------------------------------------|------|----|-----------------------|
| 1   | 3  | A- <del>J</del><br>19000<br>2 | 1920-2014<br>;2013-2022 | 35(3-12), 36-40<br>, $41(1,3-6,10-1$<br>1), $42, 43(2-12)$<br>, $44-46, 47(1-7,$<br>9-13), 48-55,56<br>(1-10),57,58(1<br>-11),59(1-7),6<br>1(1,5,7-12),62<br>(1-10,12),63(1<br>-11),64-65,66(<br>2-13),67(1,3-1<br>4),68-74,75(1-<br>7,9-13),76-77,<br>78(1-12),79-85<br>,86(1-4,6-7,9-<br>16),87-94,95(1<br>-15),96(1-16),<br>97(1-14),98(1-<br>12),99(1-13),1<br>00,101(1-9,11-<br>14),102(1-15),<br>103(1,3-12),10<br>4-106,107(1-3,<br>8-12),108-109,<br>110(1-2,4-16),<br>111(1-1,110)<br>-13,116-129<br>;129-135,150(<br>1-4),+ | 継続中  |    | <u>e-DDS(校費・科研費</u> ) |

- 1. 所蔵巻号を確認 128(12)は所蔵あり
- 2. 請求記号をメモ
- 3. 所在をクリック!

#### 製本状況や資料室への新着雑誌貸出情報は 「バックナンバーをさがす」から確認

| 巻号情報  | ł        |              |             |            |      |                |               |
|-------|----------|--------------|-------------|------------|------|----------------|---------------|
| バックナン | ッパーをさがす: |              |             |            |      |                |               |
| 全327件 |          |              |             |            |      |                |               |
| [最新号] | [新着] 1   | 35巻4号 通号16   | 649 2021年3月 | 月10日       |      |                |               |
| No.   | 所在       | 請求記号         | 資料ID        | 受入/製本日     | 製本状態 | 状況 (返却予定<br>日) | 予約・取り寄せ<br>人数 |
| 1     | 中央       | A-チ<br>19000 |             | 2021/03/11 |      |                |               |

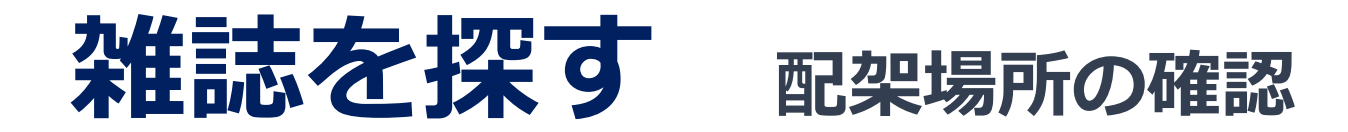

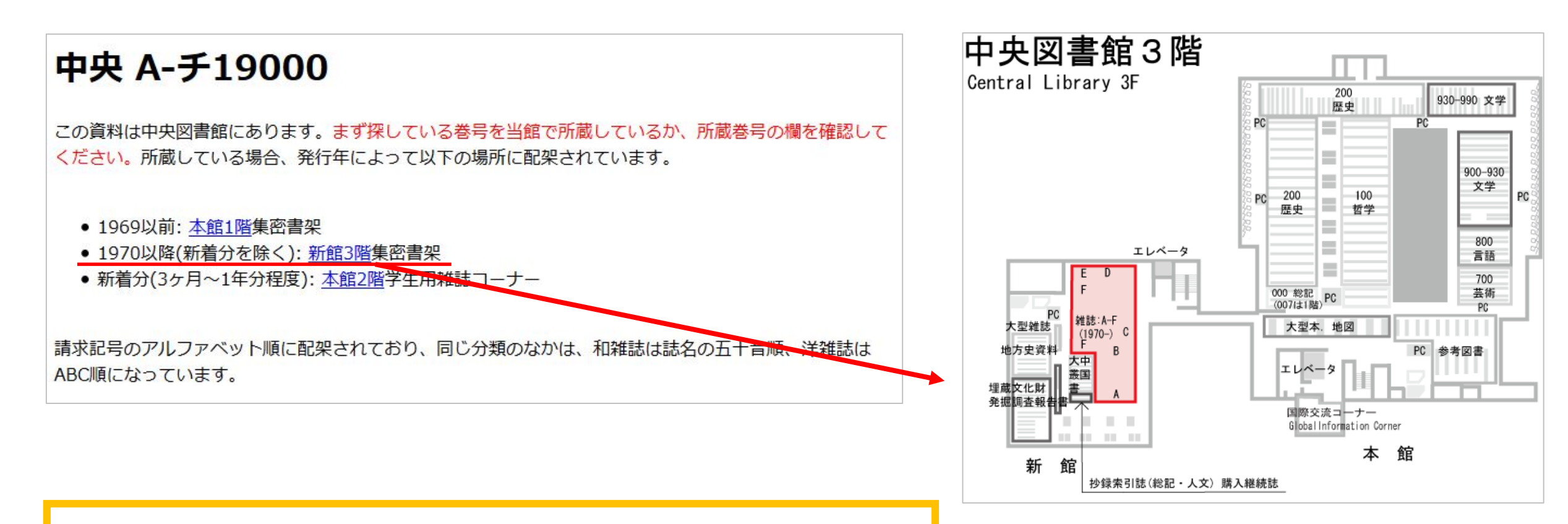

雑誌は年代によって置いてある場所が異なる 探している年のものがどこにあるか確認しよう

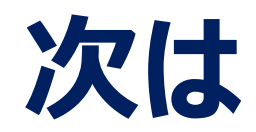

## 1. 筑波大学附属図書館の利用について

2. 図書・雑誌の検索

附属図書館キャラクター がまじゃんぱー 5. 個人向けサービス・施設利用について

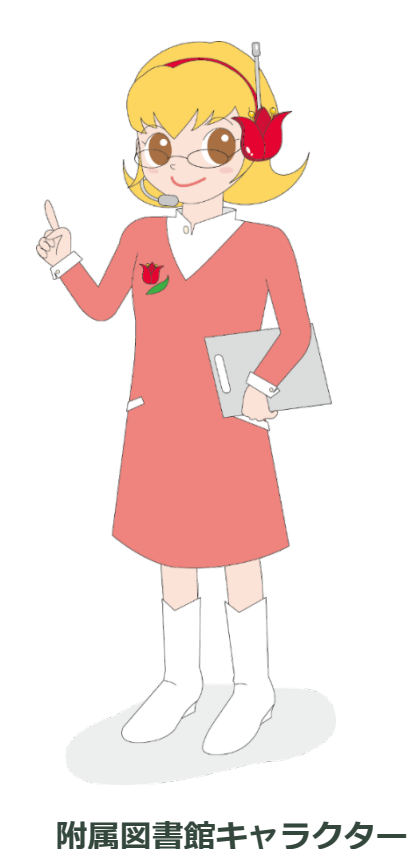

ちゅーりっぷさん

2024年度 新入大学院生オリエンテーション Welcome to University of Tsukuba Library

# 3. データベース・ 電子リソースの利用

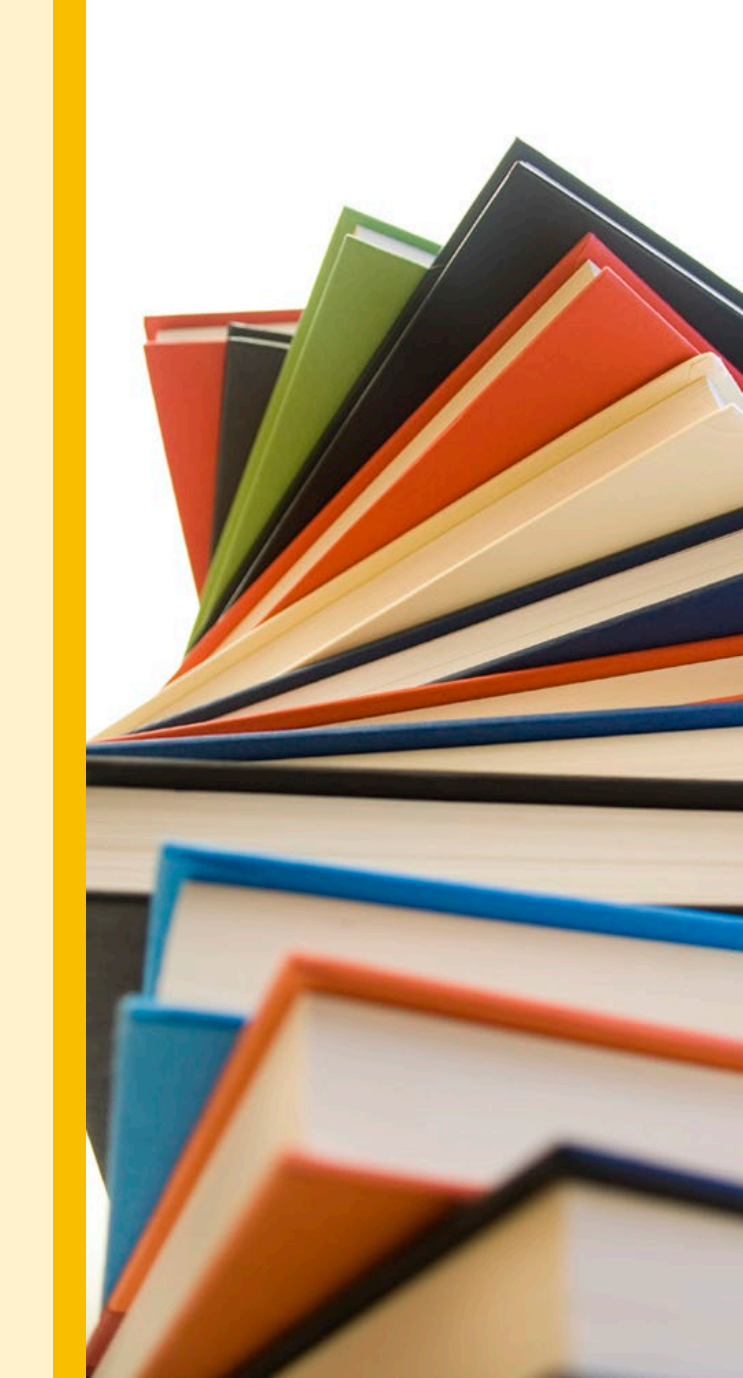

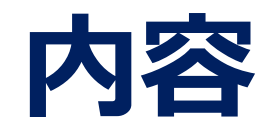

## 1. 筑波大学附属図書館の利用について

3. データベース・電子リソースの利用

2. 図書・雑誌の検索

4. 相互利用サービス

附属図書館キャラクター がまじゃんぱー 5. 個人向けサービス・施設利用について

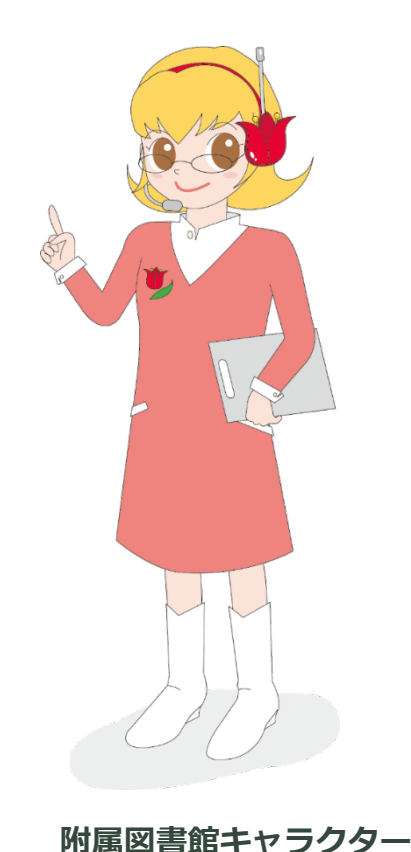

ちゅーりっぷさん

| <b>データべ-</b>                                                                                                 | -7                                 | <b>द</b> 7                       | を使う                                                                         | 5                             | 1                                                 |       | Tulips S<br>筑波大学<br>Search<br>DPAC (詳細<br>マンヤー | Search OPAC (蔵書検索)<br>学の蔵書と世界中の論文を探すことができます。<br>Q ①<br>細検索) ④ データベース ④ Click !<br>ーナル ④ 電子ブック ④<br>ポジトリ ④ デジタルコレクション ④ |
|----------------------------------------------------------------------------------------------------|------------------------------------|----------------------------------|-----------------------------------------------------------------------------|-------------------------------|---------------------------------------------------|-------|------------------------------------------------|----------------------------------------------------------------------------------------------------|
| データベース一覧(分野順)<br>全分野日本語   全分野外国語   数学   物理  <br>法律   経済   統計   社会   教育・心理学   農<br>他機関の所蔵   新聞   全文情報(図書)   出 | <u>化学   地</u><br>学   図書<br>版情報   ! | 理・地質<br>館情報 <sup>2</sup><br>事典・話 | <u>質学   医学・生物学   科</u><br>学   <u>歴史   芸術学   体育</u><br>注書   <u>人物・機関情報  </u> | 学技術全般<br>]学   言語学<br>学位論文   1 | <u>家政学</u>  <br><u><sup>2</sup>・文学</u>  <br>試験導入中 |       |                                                | 利用範囲「学内」→学内でのみ利用可能                                                                                                    |
| 電子ジャーナルやデータベースの利用規約に<br>大量ダウンロード等の不正利用により、出版<br>※ データベース一覧の見方                                                | 従い<br>諸側の措<br>R:」                  | 文・記<br>置とし<br>リモート               | 事等本文の <u>系統的(大量</u><br>て全字的にサービスか得<br>・ <u>アクセス</u>                         | :) ダウンロ・<br>9止されるこう           | <u>- ド</u> 等は行わな<br>とかあります。                       | いでくださ |                                                | R → リモートアクセス可<br>→ アイコンをクリックして接続                                                                                       |
| リモートアクヤスの                                                                                                    | リモート                               | 説明                               | 資料タイプ                                                                       | 利用範囲                          | 言語                                                | 全文    | アクセス数                                          | ッリエート フクタフ ちはる ときけ                                                                                                    |
| 詳細はここから確認                                                                                                    | R                                  | i                                | 学術論文                                                                        | フリー                           | 日本語                                               | 一部可   |                                                | ※リモートアクビスを使うとさは                                                                                                    |
| Commente Courton                                                                                             |                                    | i                                | 学術論文・学位論文・所<br>蔵・研究データほか                                                    | フリー                           | 日本語,英語                                            | 一部可   |                                                | VPN接続は切る必要かある。                                                                                                    |
| CiNii Dissertations                                                                                          | R                                  | i                                | 学位論文                                                                        | フリー                           | 日本語,英語                                            | 一部可   |                                                | 個人情報の提供の同音を求める画面                                                                                                    |
| 大宅壮一文庫雜誌記事索引                                                                                                 | R                                  | i                                | 週刊誌·一般誌等記事                                                                  | 学内                            | 日本語                                               | 不可    | 2                                              | が表示された場合すべての情報の                                                                                                    |
| 科学研究費助成事業データベース                                                                                              |                                    |                                  | 科研情報・報告書                                                                    | フリー                           | 日本語                                               | 不可    |                                                | 提供をご承諾ください                                                                                                    |
| <u>雑誌記事索引集成データベース</u>                                                                                        |                                    |                                  | 学術論文                                                                        | 学内                            | 日本語                                               | 不可    | 5                                              |                                                                                                    |

# "大量ダウンロードに注意"?

データベースを検索したらよさそうな論文がいっぱい! とりあえず全部見てみようっと…

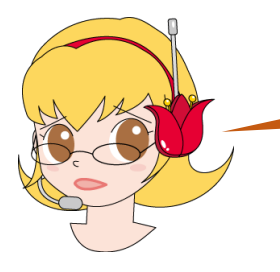

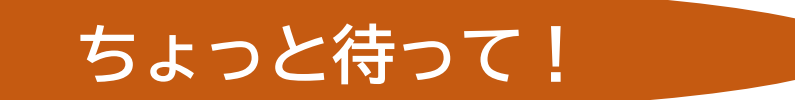

意図していなくても、出版社側には 大量ダウンロードと判断されるケースあり

「本文を通読できない速度」で開くと、 大量ダウンロードとみなされることも

データベースのページに大量にアクセスしても 大量ダウンロードと判断される場合もある

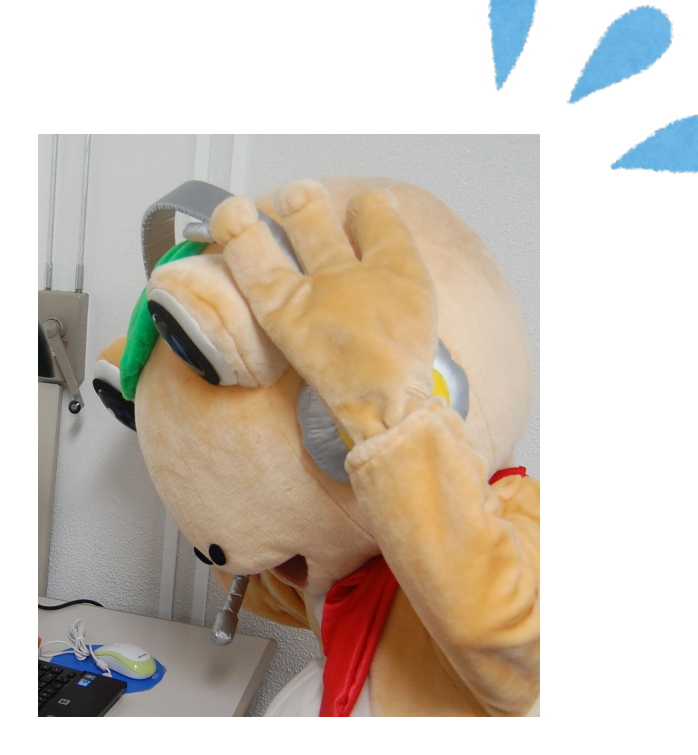

大学全体でアクセス停止となるケースも発生! アブストラクトなどを活用して、読む論文だけを開こう

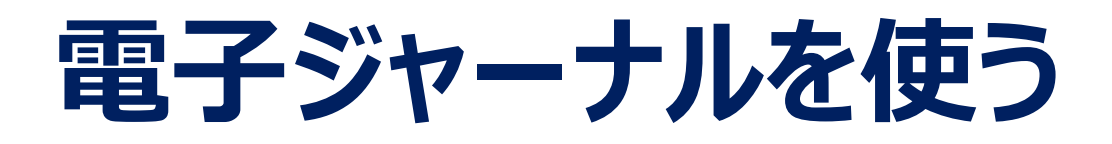

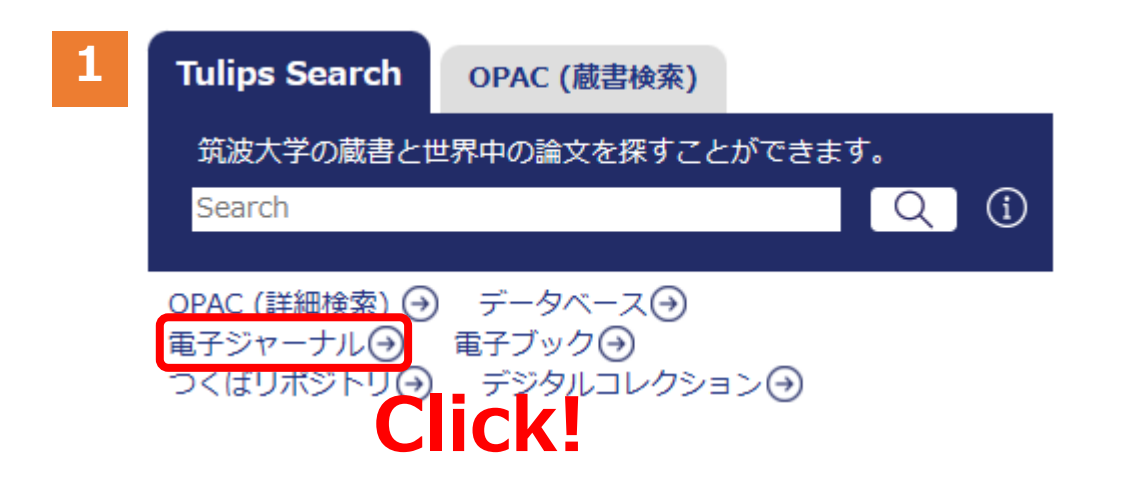

#### 2 読みたい雑誌のタイトル等で検索 ※論文タイトルでは探せないので注意!

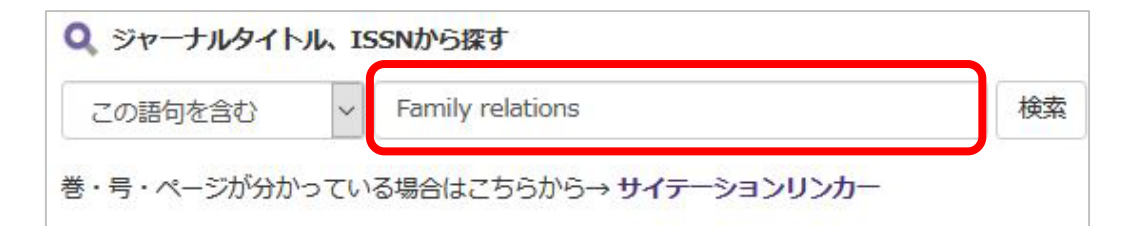

#### OPACでも電子ジャーナルを検索できます

## 3 必要な論文の年代が収録されているデータベースをクリック

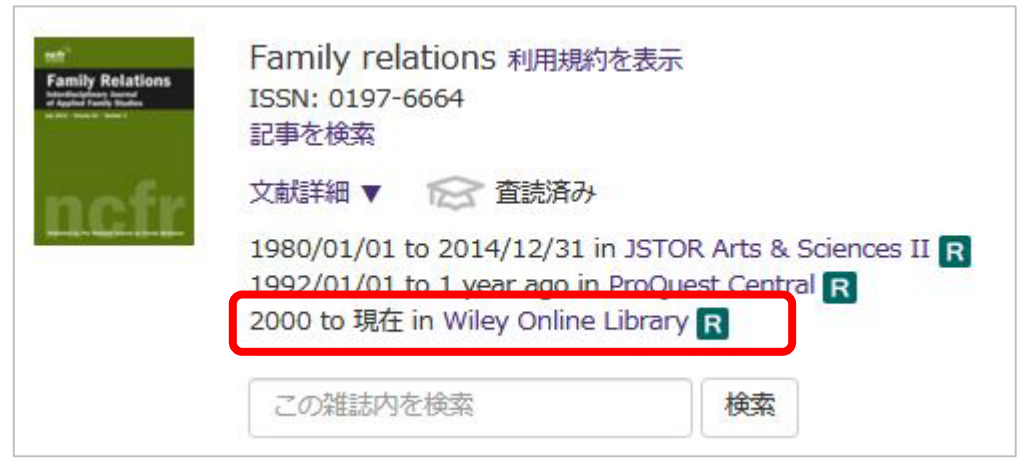

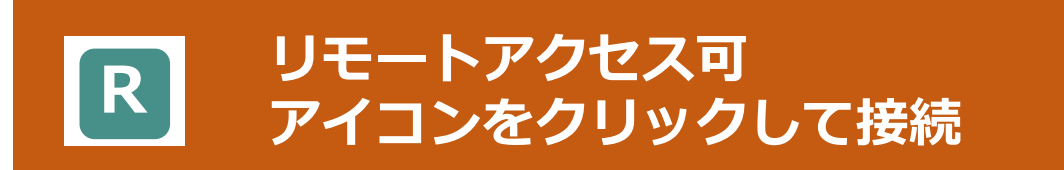

# 電子ブックを使う

| Tulips Search | OPAC (蔵書検索) |        |   |
|---------------|-------------|--------|---|
| 筑波大学の蔵書と世     | 世界中の論文を探すこと | ができます。 |   |
| Search        |             | Q      | í |
| OPAC (詳細檢索) 🔾 | データベースの     |        |   |
| 電子ジャーナル       | 電子ブック つ     | Click! |   |
| つくはリホジトリ⊖     | テジタルコレク     |        |   |

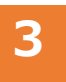

#### まとめて検索したいときは Tulips Searchへ

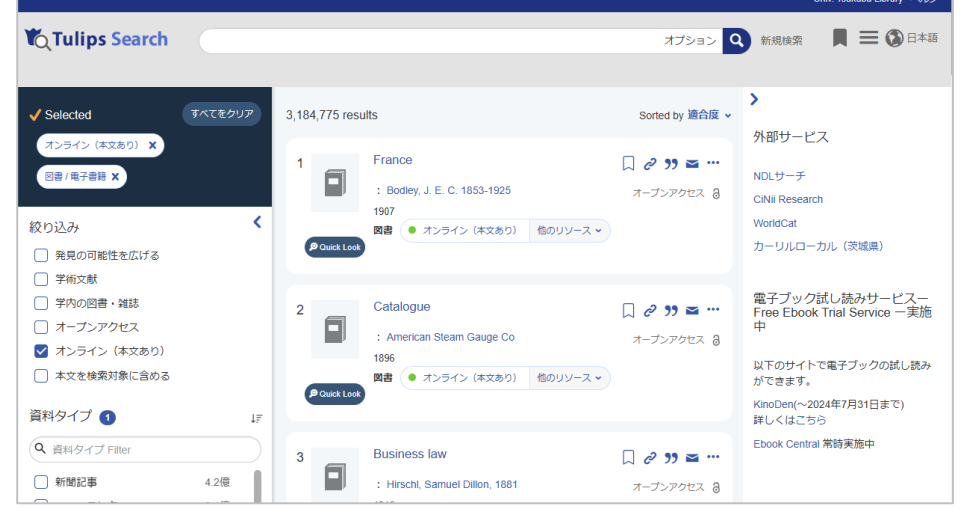

### OPACでも電子ブックを検索できます

#### 同時アクセス数や印刷・ダウンロードページ数に 制限があります。ルールを守って使いましょう。

#### 2 利用できる図書のリスト (新着や分野別)が表示される

#### ■ 電子ブック

電子ブックをご利用の際は利用規約に従い、大量ダウンロード・過剰アクセスは行わないでください。

Tulips Search

#### Tulips Searchをクリック

すべての電子ブックをまとめてた 「オンライン」、「図書/電子書…

17/27121、「図書/電子書編」で取り込むでけなりに、電子クランパーがにとるものにかに取らってきます。 ます。上記ボタンからログインすると絞り込んだ状態で検索できます。(学外から検索する場合、統一認証の IDとパスワードでログインしてご利用ください。)

#### ♡ 新着電子ブックリスト

- 新着電子ブックリスト(2024年5月)
   Exc
   新着電子ブックリスト(2024年3月)
   Exc
   新着電子ブックリスト(2024年2月)
   Exc
  - Excel (13KB) PDF (276KB) Excel (21KB) PDF (520KB) Excel (14KB) PDF (376KB)

#### ў 分野別電子ブックリスト

現在筑波大学で利用できる電子ブックをプラットフォーム別に紹介します。 アイコンがついているものは、クリックすると学外からでもご利用いただけます。

#### ▶ 全分野

# EBSCOhost<br/>eBook Collection<br/>(NetLibrary)日本・欧米の主要出版社1,500社以上が参加している電子ブックサイトです。学術<br/>書・専門書を中心に、辞書・百科事典・ハンドブック・専門ガイドなどのレファレ<br/>ンス書、各分野の専門書・ビジネス書・一般書が利用できます。

同時アクセス1または3 / ユーザーガイド (PDF) 🖪

# 検索ツールの違い (Tulips Search、OPAC、データベース)

|                      | Tulips Search                                                      | OPAC                                                     | 個別の<br>データベース                                                  | Google                                       |
|----------------------|--------------------------------------------------------------------|----------------------------------------------------------|----------------------------------------------------------------|----------------------------------------------|
| 特徴                   | 「所蔵情報」「論文」<br>「電子ジャーナル・電子<br>ブック」をまとめて検索。<br>漠然とした学術文献を<br>探すには便利。 | 筑波大学の所蔵を<br>調べる。<br>筑波大学に使いたい<br>図書や雑誌があるか<br>調べるには一番便利。 | 無駄な情報がなく<br>様々な検索条件を<br>指定できる。<br>Tulips Searchより<br>探しやすい場合も。 | 雑種雑多な情報が<br>手に入る。<br>信頼性の低い情報も<br>紛れているので注意。 |
| 筑波大学に所蔵が<br>あるか探す    | $\bigcirc$                                                         | Ô                                                        | $\bigtriangleup$                                               | ×                                            |
| 学術論文を探す              | Ø                                                                  | $\bigtriangleup$                                         | $\bigcirc$                                                     | $\bigtriangleup$                             |
| パソコンで読める<br>論文や図書を探す | Ô                                                                  | $\bigtriangleup$                                         | $\bigcirc$                                                     | $\bigcirc$                                   |
| 特定分野の情報や<br>文献を探す    | $\bigtriangleup$                                                   | $\bigtriangleup$                                         | Ô                                                              | $\bigtriangleup$                             |

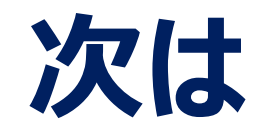

## 1. 筑波大学附属図書館の利用について

2. 図書・雑誌の検索

附属図書館キャラクター がまじゃんぱー 5. 個人向けサービス・施設利用について

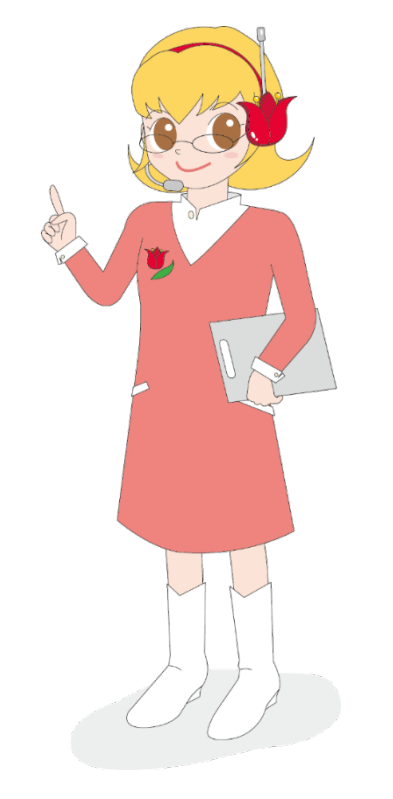

附属図書館キャラクター ちゅーりっぷさん 2024年度 新入大学院生オリエンテーション Welcome to University of Tsukuba Library

# 4. 相互利用サービス

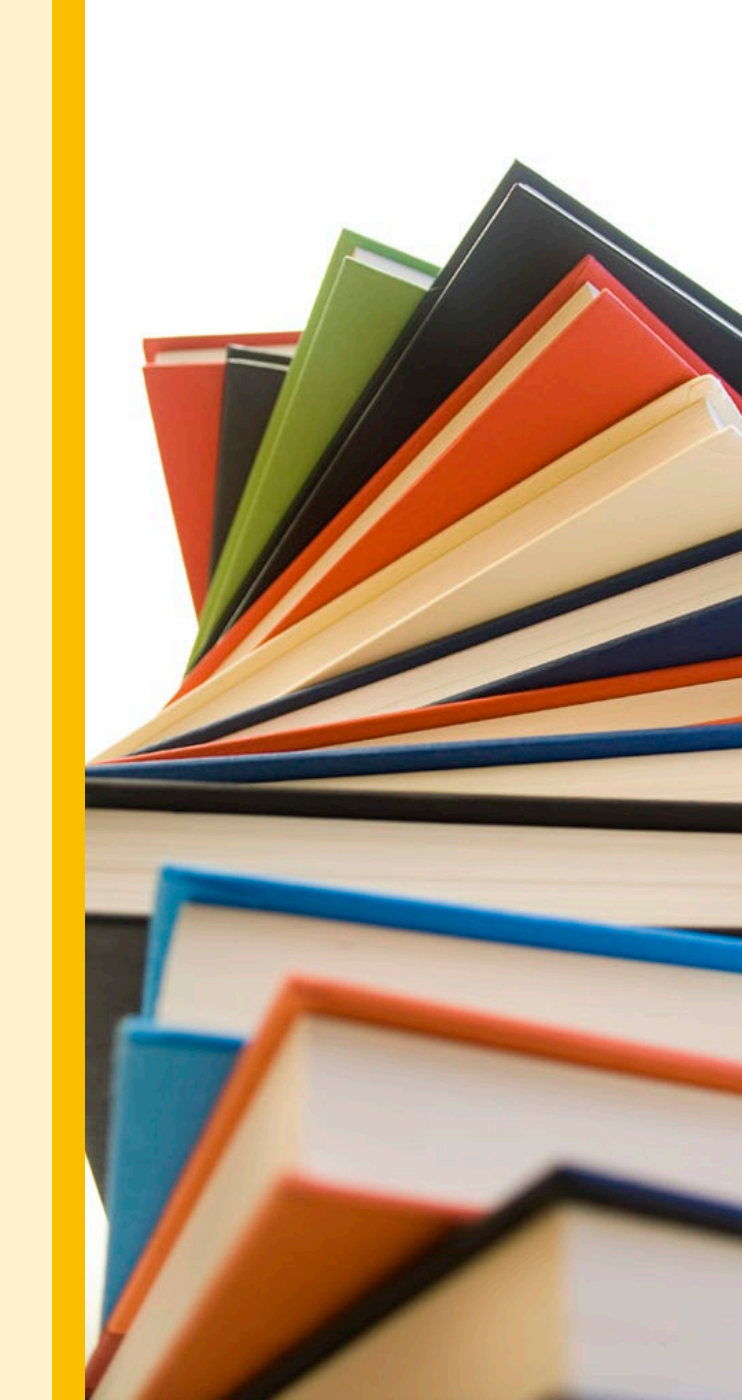

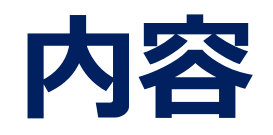

## 1. 筑波大学附属図書館の利用について

2. 図書・雑誌の検索

附属図書館キャラクター がまじゃんぱー

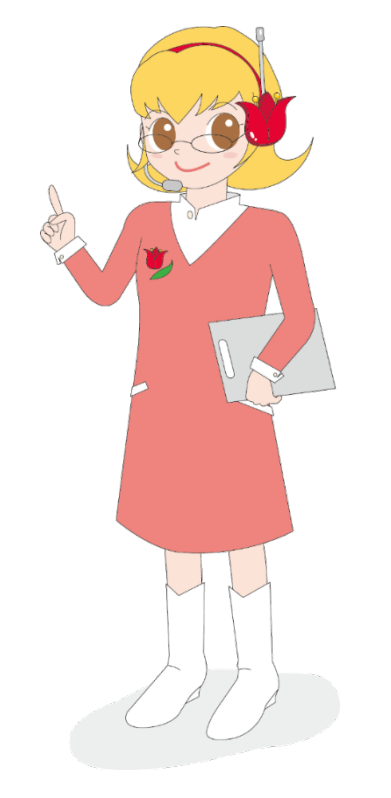

附属図書館キャラクター ちゅーりっぷさん

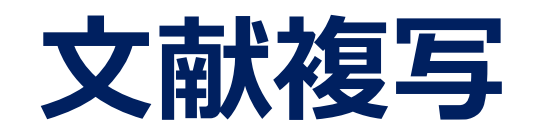

■ 入手期間:1週間程度

## ■費用 : 複写料金+送料

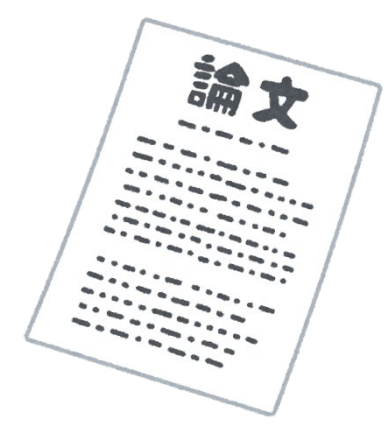

▶複写料金は、白黒30~80円程度/枚、カラー80~100円程度/枚(依頼先により異なる)
 ▶別途手数料がかかる場合もある

- 複写は著作権法で認められた範囲に限られる(著作権法第31条1項)
  - ▶ 複写範囲は、<u>公表された著作物の一部分</u>であること
    - (雑誌等に掲載された個々の論文の場合は全部の複写が可能。ただし、次号が刊行済か
    - 発行後3カ月が経過したものであること)
  - ▶ 複写部数は1部のみであること
  - ▶申込者自身の調査研究のためであること
  - ▶有償無償を問わず、再複写したり領布したりしないこと

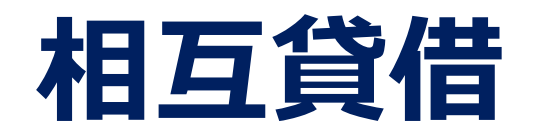

■ 届くまでの日数 :約1~2週間程度

- ■料金:普通の大きさ・重さの本で1,500~2,000円程度
- 借りられる期間 : 通常10~20日ほど
- 利用条件がついたり、借りられない場合もある
- ▶ 利用する場所が筑波大学附属図書館内に限定されることがある (レファレンスデスクの対応時間中のみ利用可)
- ▶ コピーをとるのに所蔵館の許可が必要な場合がある
- ▶ 雑誌や参考図書、刊行年の古い本、大型本などは借りられない場合が多い

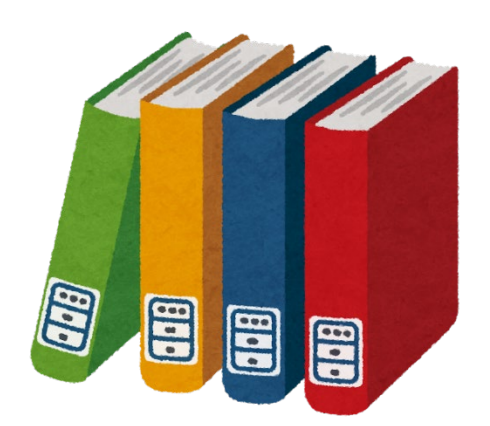

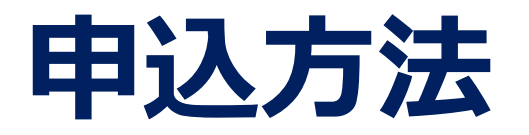

#### お勧めはこちら 検索結果の情報が利用できるので、 自分で入力する箇所が少しで済む

## 方法1 オンラインで申し込む

Ø

▶ データベース検索結果から、Tulips-Linkerを利用

▶ 蔵書検索画面からも依頼できる

※Tulips-Linkerが利用できない場合は、 マイライブラリの「新規申し込み」からも可能

## 方法2 図書館の窓口で申し込む

- ▶ レファレンスデスクに所定の申込書を提出
- ▶ 受付時間:平日9:00-17:00

※大塚図書館は、受付時間が異なります。 詳細は、図書館カレンダーをご確認ください。

#### 資料の取り寄せ

図書館Webページ 利用案内>資料を取り寄せよう >学外から論文コピー取り寄せ(有料)等 https://www.tulips.tsukuba.ac.jp/lib/ja/service/gakugai-copy

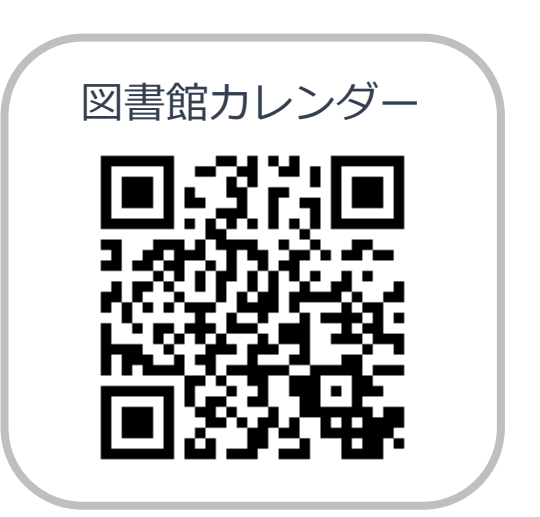

# Tulips Linker から申し込む

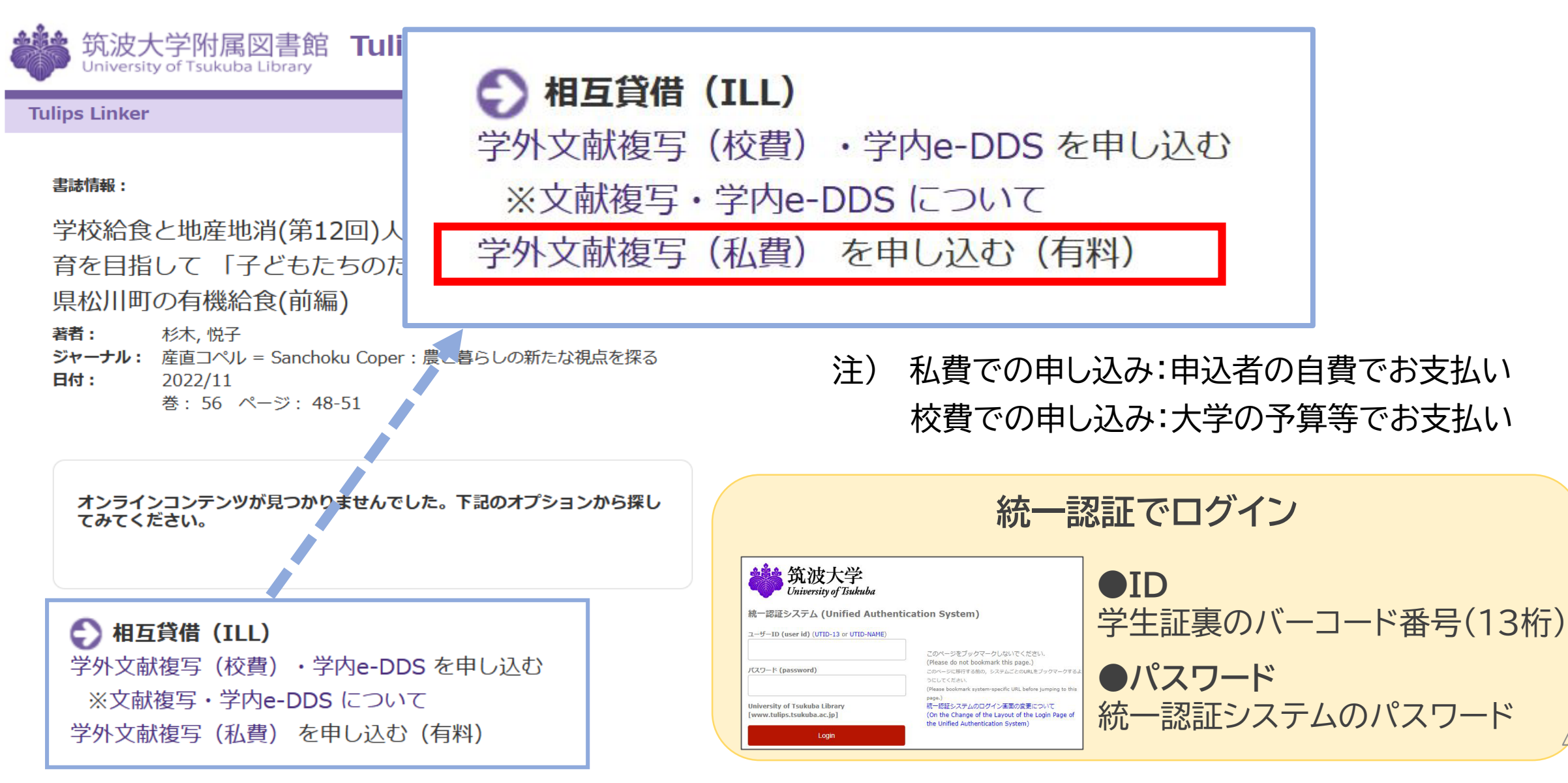

46

# 文献複写を申し込む

| 文献の複写体                   | ·頼(私費):入力                                                              |
|--------------------------|------------------------------------------------------------------------|
| 入力                       | 確認 完了                                                                  |
| 書名(誌名)                   | 産直コペル = Sanchoku Coper : 農と暮らしの新たな視点を探る                                |
| 著者名                      |                                                                        |
| 出版社                      |                                                                        |
| ISBN                     |                                                                        |
| ISSN                     |                                                                        |
| 巻号 (必須)                  | 56()<br>巻(号)の形式で入力してください。例:1巻2号の場合 1(2)                                |
| ページ (必須)                 | 48-51<br>必要なページを-(ハイフン)で結んで入力してください。例: 11-14, 11-??,<br>11-14と奥付, 11のみ |
| 出版年                      | 2022                                                                   |
| 論文著者名 (必須)               | 杉木, 悦子                                                                 |
| 論文名 (必須)                 | 学校給食と地産地消(第12回)人間らしく豊かに食べる食育を目指して「子ど<br>もたちのために」が合い言葉:長野県松川町の有機給食(前編)  |
| 送付方法                     |                                                                        |
| 受取希望館(連絡担当<br>館)<br>(必須) | 中央 :                                                                   |
|                          | 中止確認に進む                                                                |

- ① 受取館や送付方法など、必要事項を記入・選択し、
   「確認に進む」をクリック。
- ② 申し込み内容を確認し、問題がなければ 「この内容で依頼」をクリック。
- ③ 登録したアドレス宛に、申し込み受付メールが 届いたら申し込み完了です。
- ④ 受け取りは、各図書館の開館カレンダーを確認の上、 必ず受付時間内に受け取りに行きましょう。

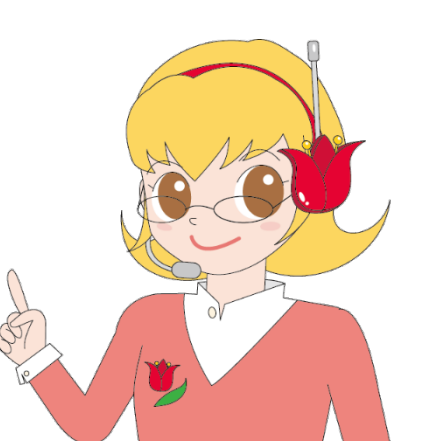

47

# 他大学・他機関の訪問利用

# 利用規則は、図書館や施設によって異なる 私立大学の図書館のほとんどは「紹介状」が必要 事前に資料の確認が必要な場合も多い 各機関のホームページ等で利用案内をチェック

## ■ 資料確認や紹介状発行

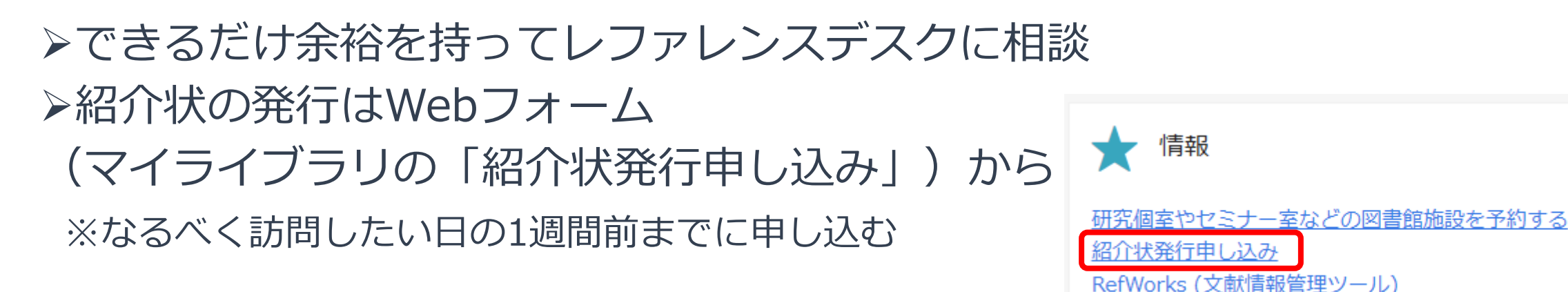

紹介状の発行

of-introduction

図書館Webページ

利用案内> 他機関の図書館に行きたい>

https://www.tulips.tsukuba.ac.jp/lib/ja/service/a-letter-

他大学・他機関を訪問(紹介状発行)

48

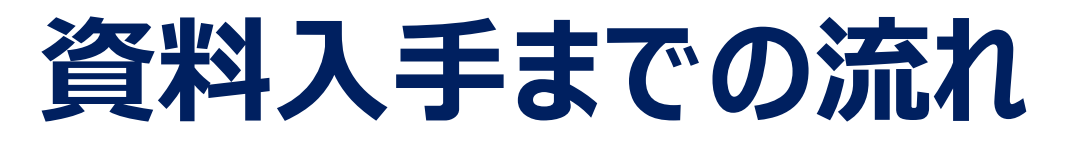

Point! 学外から使う場合は、附属図書館Webサイトにログインしてから 検索するのがお勧め

Step1 Tulips Searchで図書や論文を検索

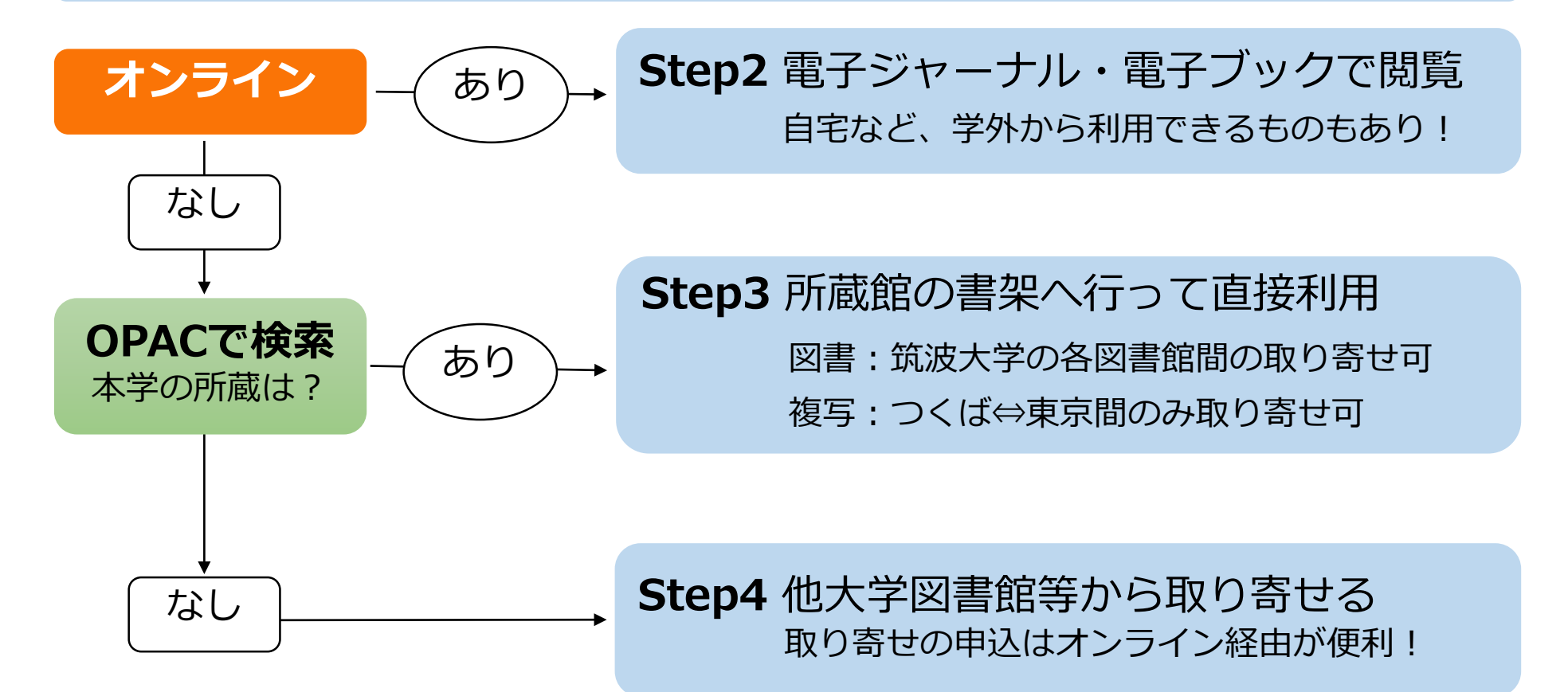

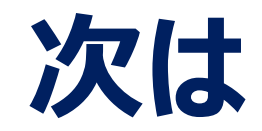

## 1. 筑波大学附属図書館の利用について

2. 図書・雑誌の検索

4. 相互利用サービス

附属図書館キャラクター がまじゃんぱー

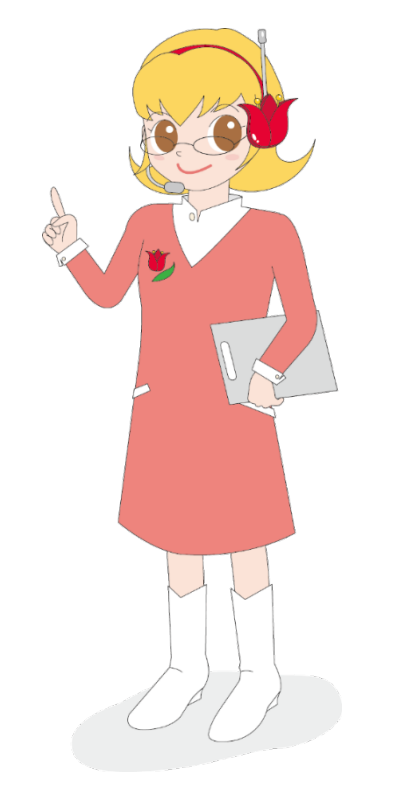

附属図書館キャラクター ちゅーりっぷさん 2024年度 新入大学院生オリエンテーション Welcome to University of Tsukuba Library

# 5. 個人向けサービス・ 施設利用について

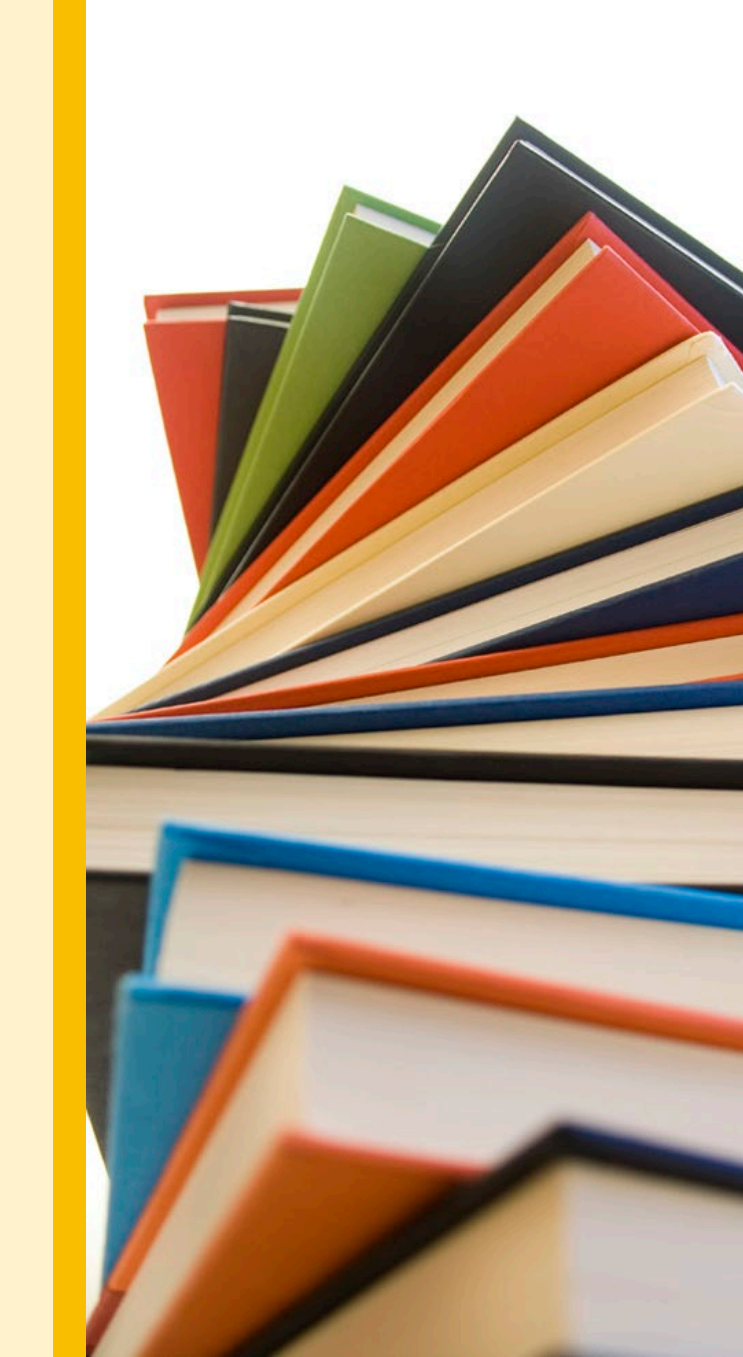

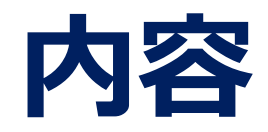

## 1. 筑波大学附属図書館の利用について

2. 図書・雑誌の検索

4. 相互利用サービス

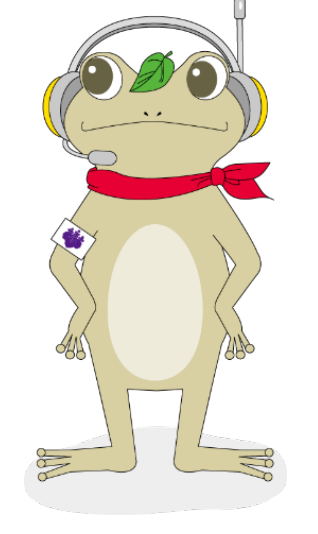

附属図書館キャラクター がまじゃんぱー 5. 個人向けサービス・施設利用について

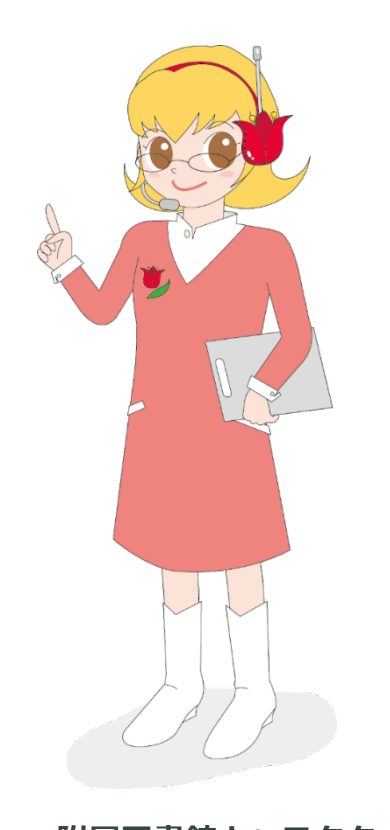

附属図書館キャラクター ちゅーりっぷさん

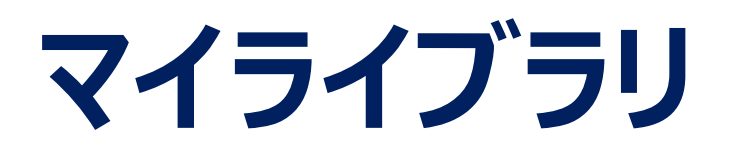

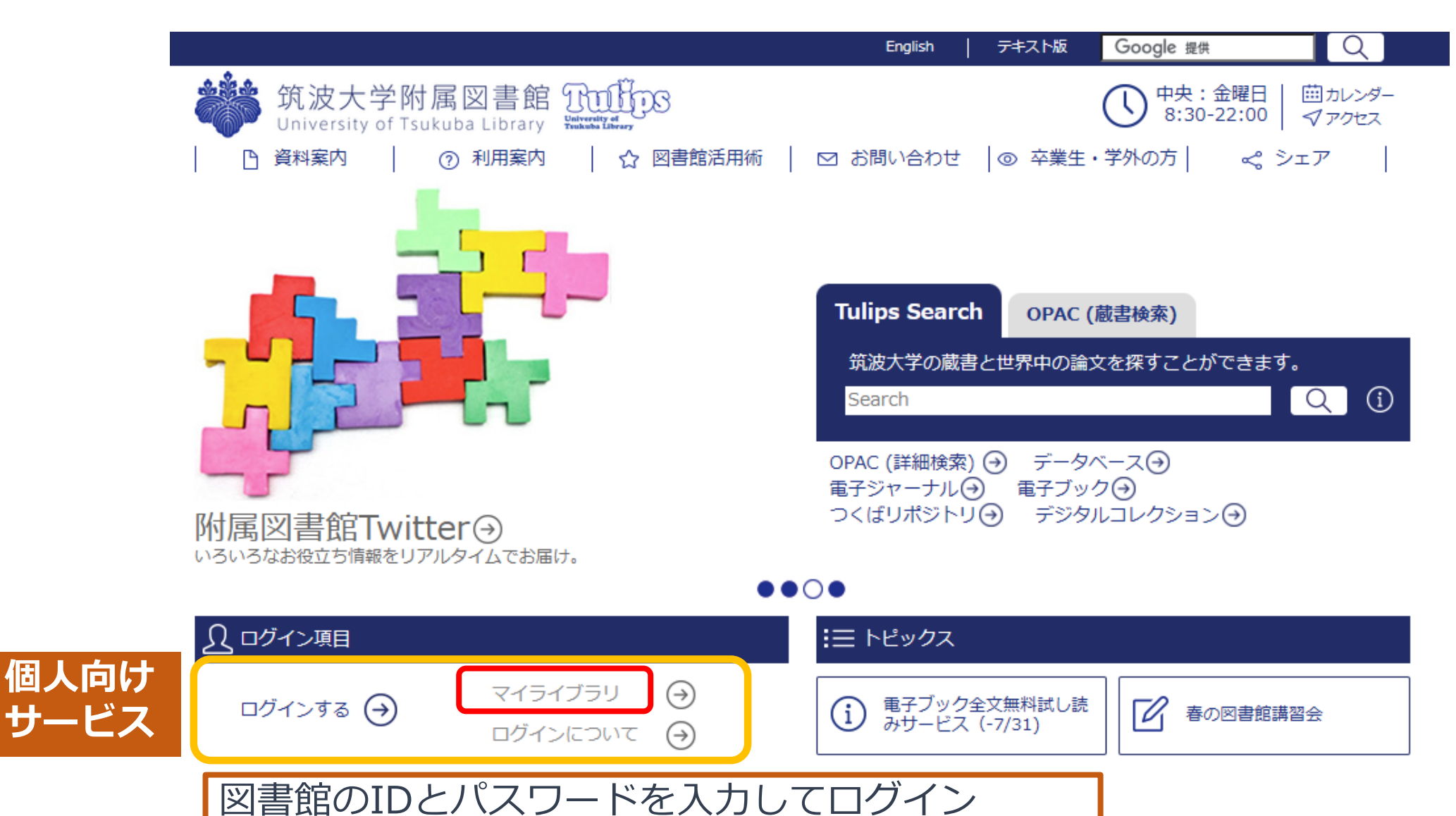

# マイライブラリ ログイン後の画面

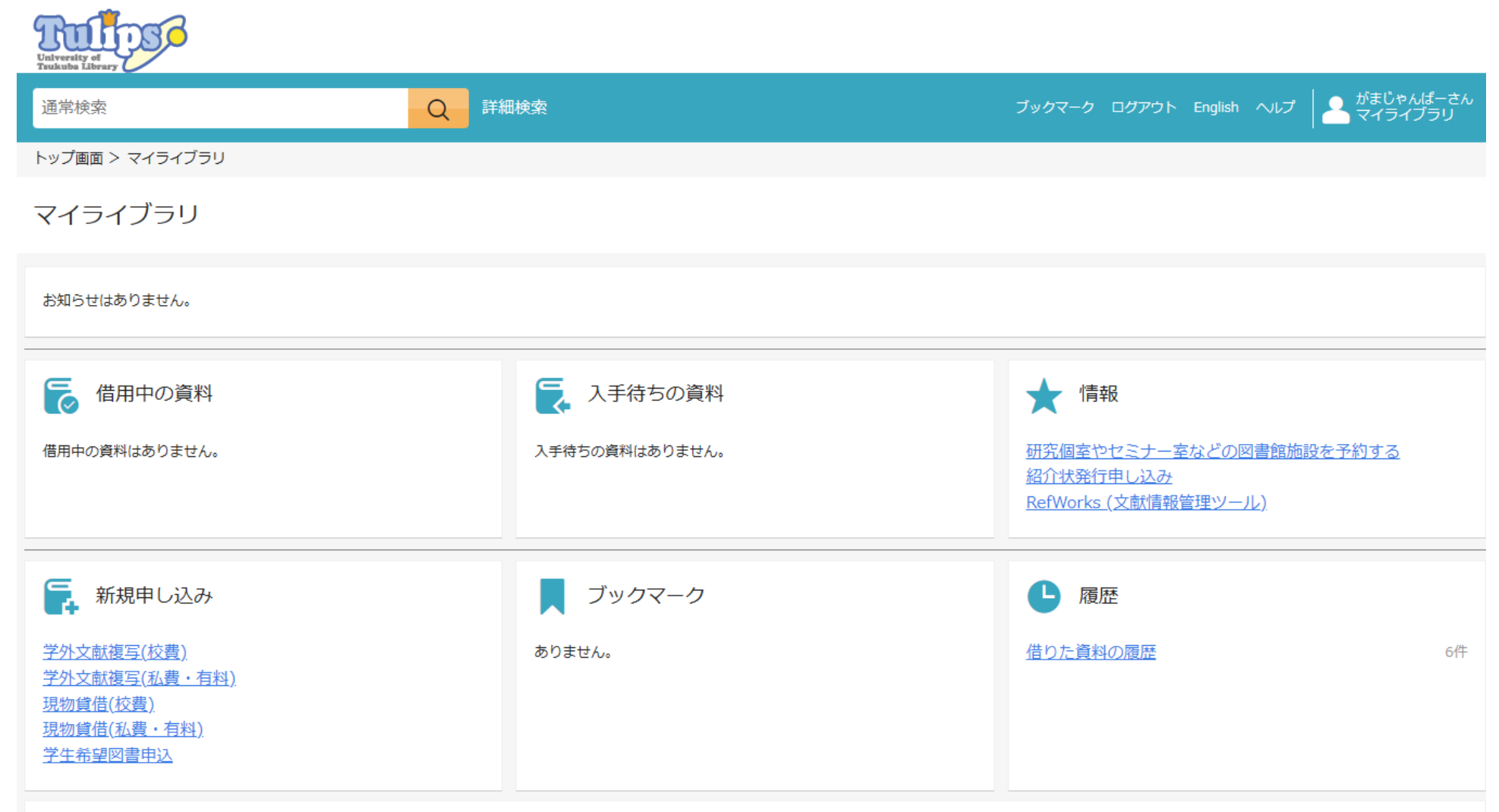

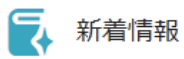

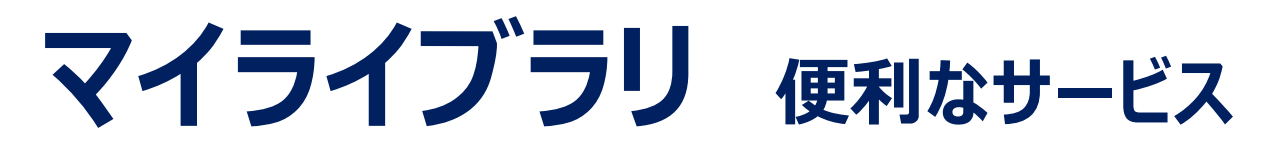

■ 予約した図書の状況確認・予約キャンセル >予約した図書が不要になったら必ずキャンセルを

## ■ 学生希望図書申込

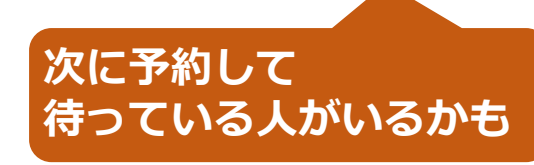

▶1ヶ月に1点まで

▶採択までの流れや採択基準等の詳細については 附属図書館Webサイトに案内あり

## ■ メールアドレスの登録

▶図書館からのお知らせ(予約図書の到着通知・ 返却期限2日前通知など)を受け取りたい メールアドレスを登録できる

※大学のアドレスは基本的に既に登録されているが、もし未登録 の時は登録しよう! (大学以外のアドレスも登録できる)

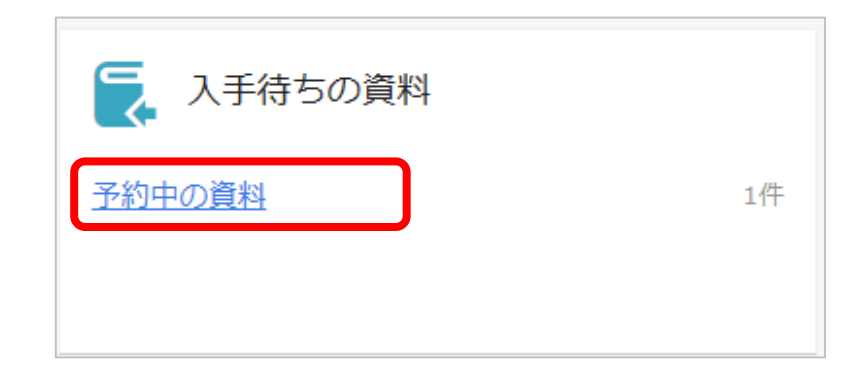

| 🕞 新規申し込み                                                                                              |  |
|----------------------------------------------------------------------------------------------------|--|
| <u>学外文献複写(校費)</u><br><u>学外文献複写(私費・有料)</u><br><u>現物貸借(校費)</u><br><u>現物貸借(私費・有料)</u><br><u>学生希望図書申込</u> |  |

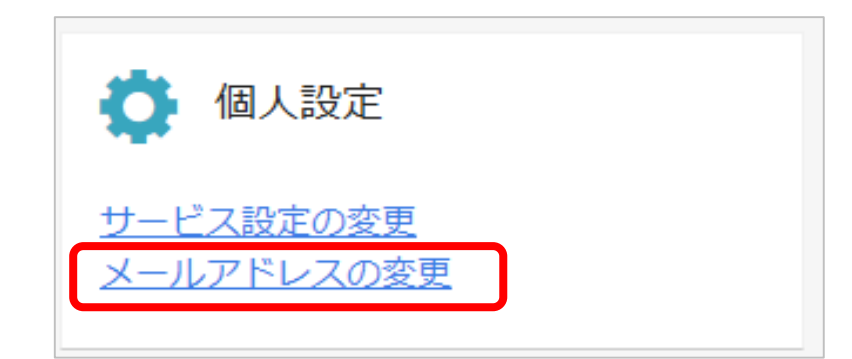

# マイライブラリ 借りている図書の確認・貸出期間の延長(更新)

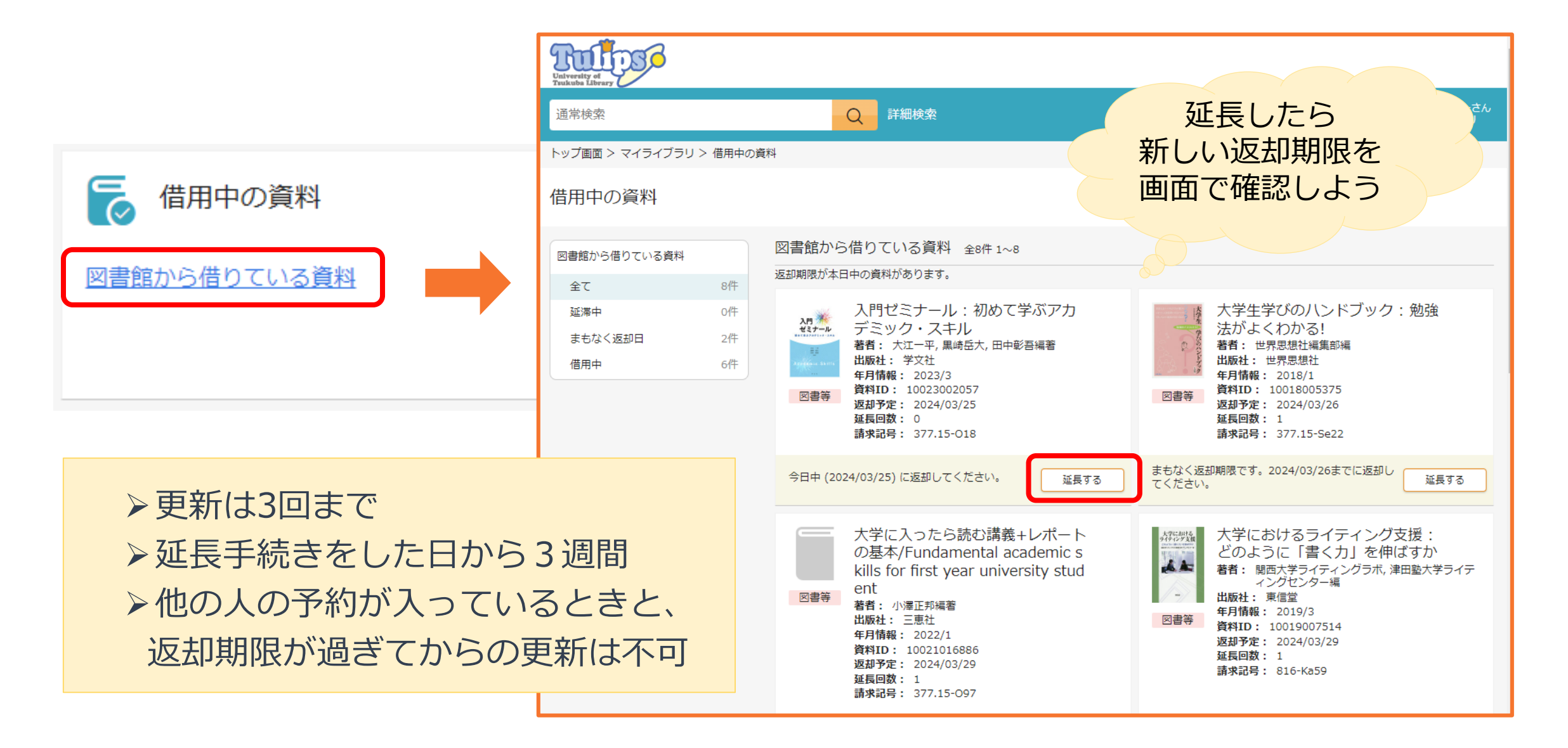

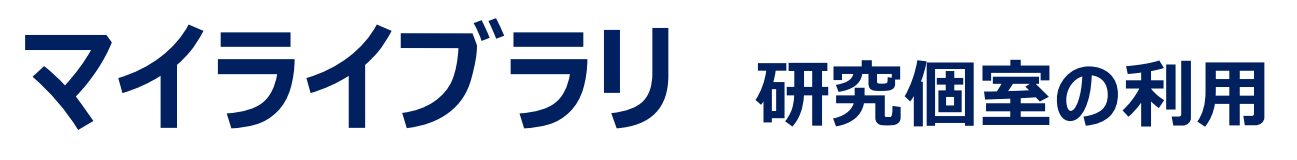

## (中央・体芸・医学図書館)

·予約制

- ・1人1部屋・時間制限なし
- ・予約開始:当日のAM0:00から
- ・個人利用のみ(複数人での利用不可)

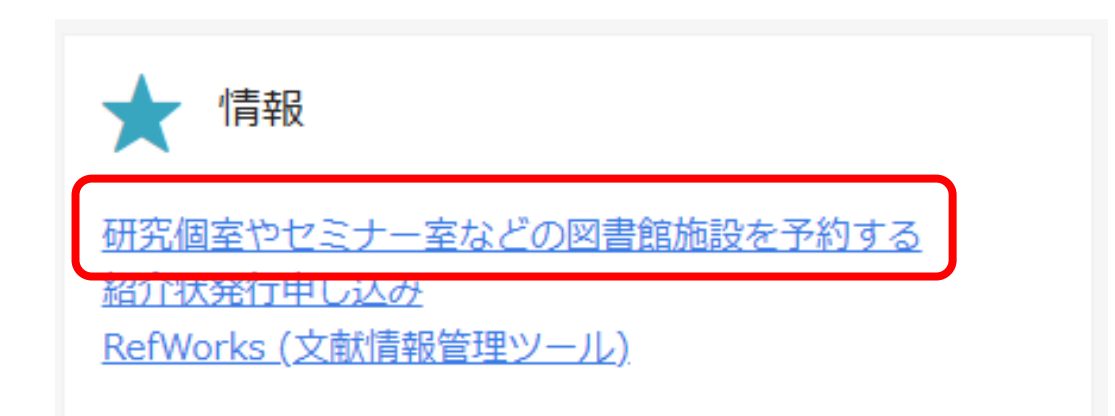

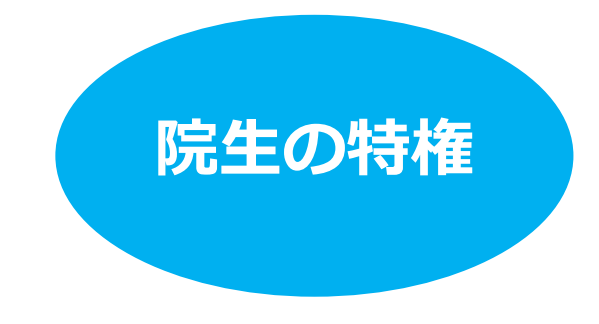

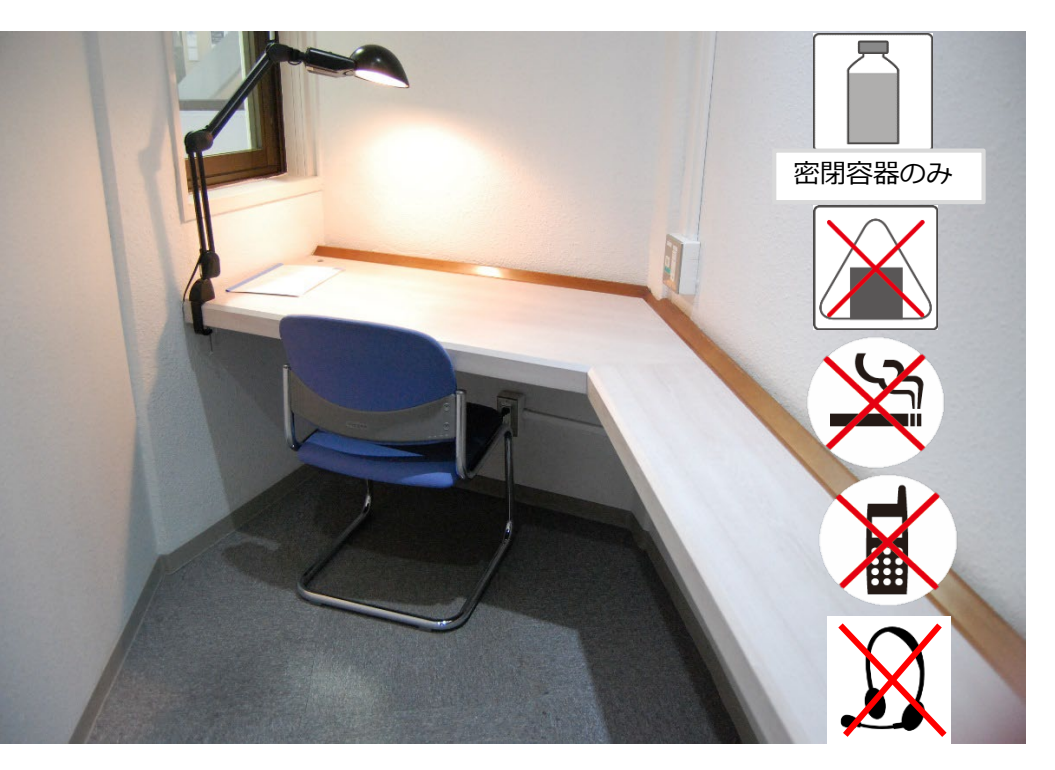

# マイライブラリセミナー室の利用

- ·予約制
- ・1グループ1日1回3時間以内
- ・予約開始:1週間前のAM0:00から

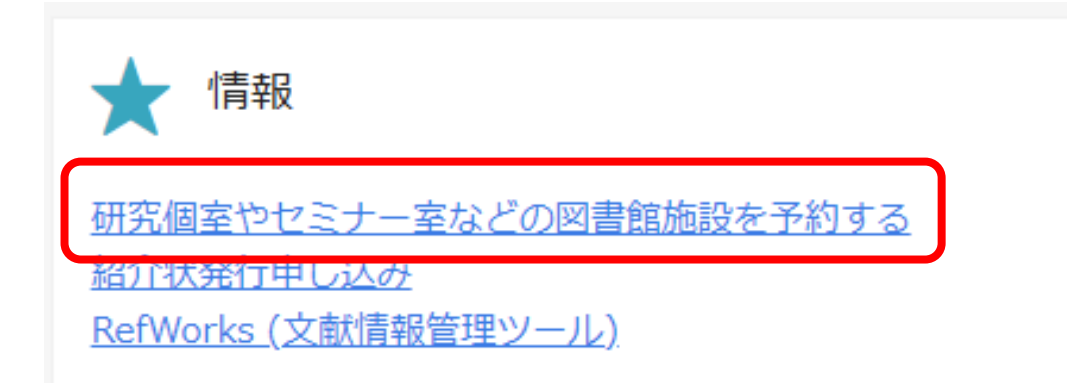

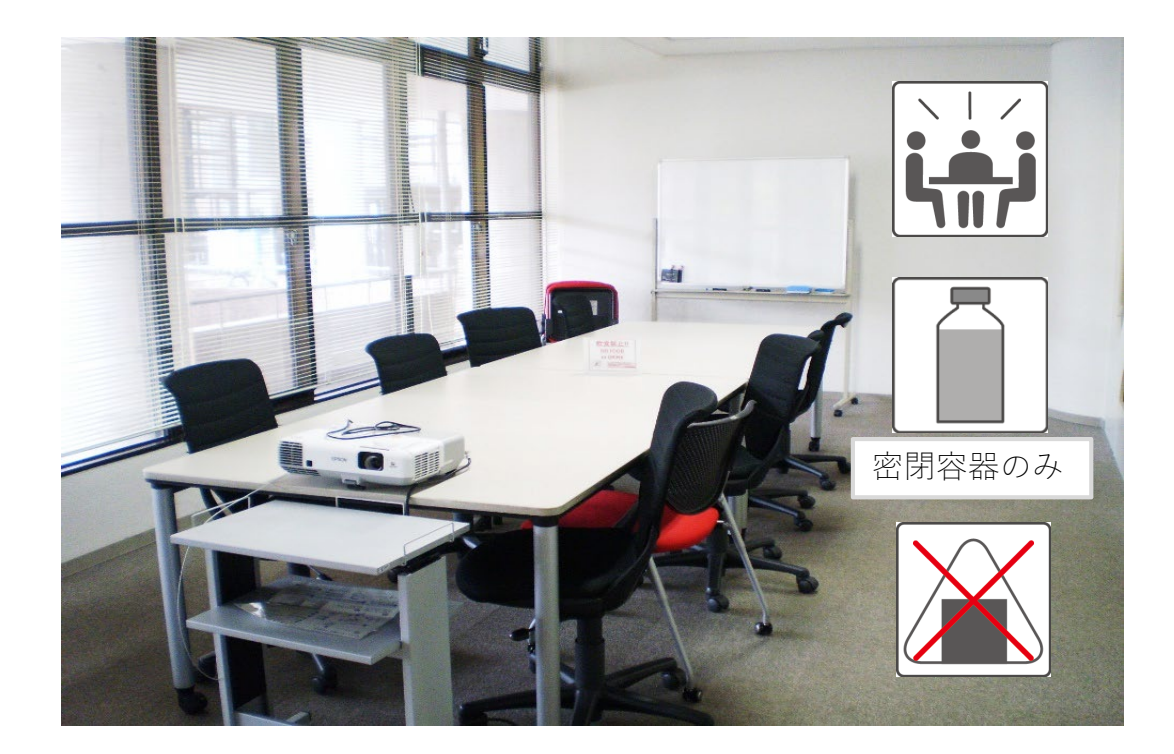

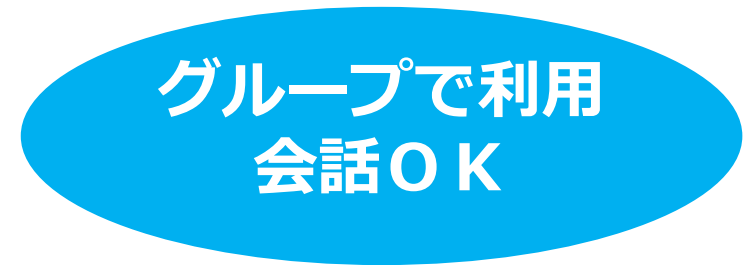

# パソコンの利用

## ■全学計算機システム

全学計算機システム

筑波大学A.C.C.C. 全学計算機システム https://www.u.tsukuba.ac.jp/

▶全学計算機システム用ID(s+学籍番号下7桁)
 ▶統一認証パスワードでログイン
 ▶印刷枚数制限あり(専攻等で異なる)

## ■図書館パソコン(検索用PC)

▶ 外部サイトへの接続には制限がある
 ▶ 印刷は有料(館内の有料プリンタに出力できる)
 ▶ データの保存はUSBメモリで(PCへの保存不可)

## ■自分のパソコン

▶閲覧席では学内無線LANが利用可能
▶全学計算機のプリンタで印刷できる(Webプリント)

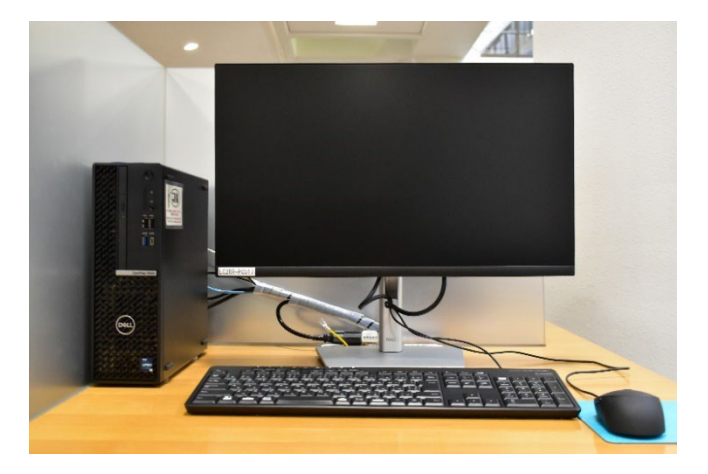

↑全学計算機システムのPC

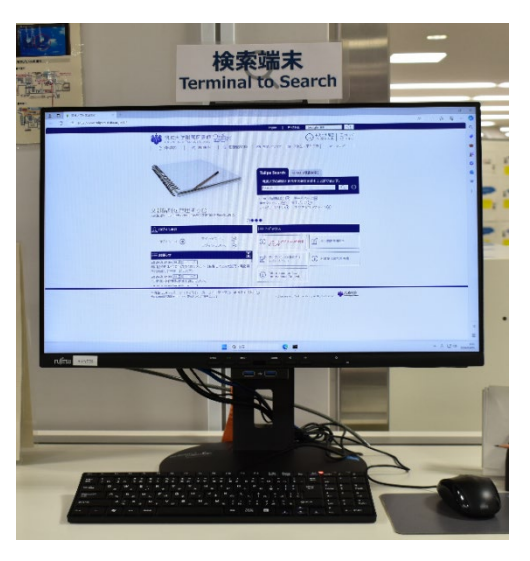

↑図書館のPC

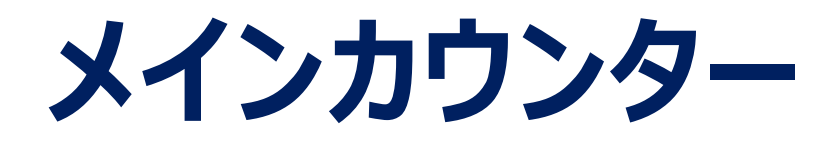

場所:入館ゲートの側

- 総合案内
- •本の貸出・返却
- ・ 学内の予約本・ 取り寄せ本の 貸出
- •研究個室・セミナー室の利用
- ・落とし物の受付

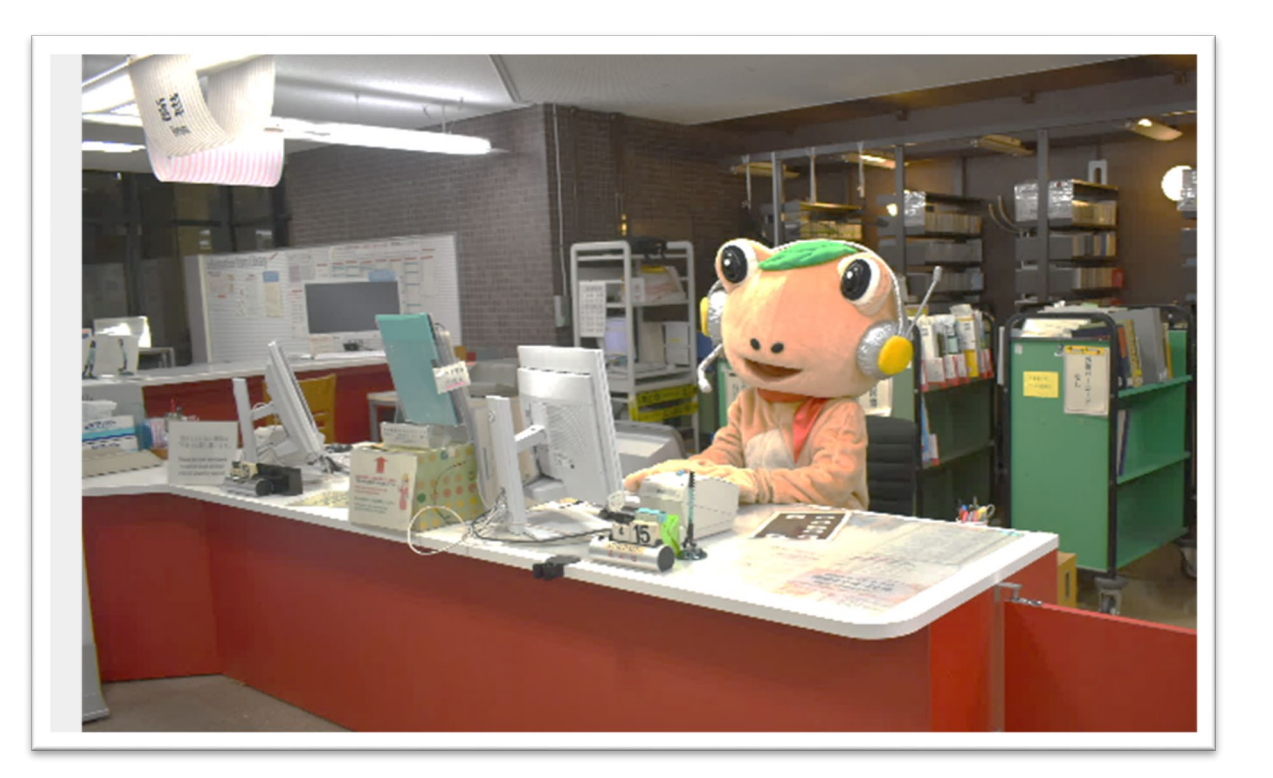

など

# レファレンスデスク

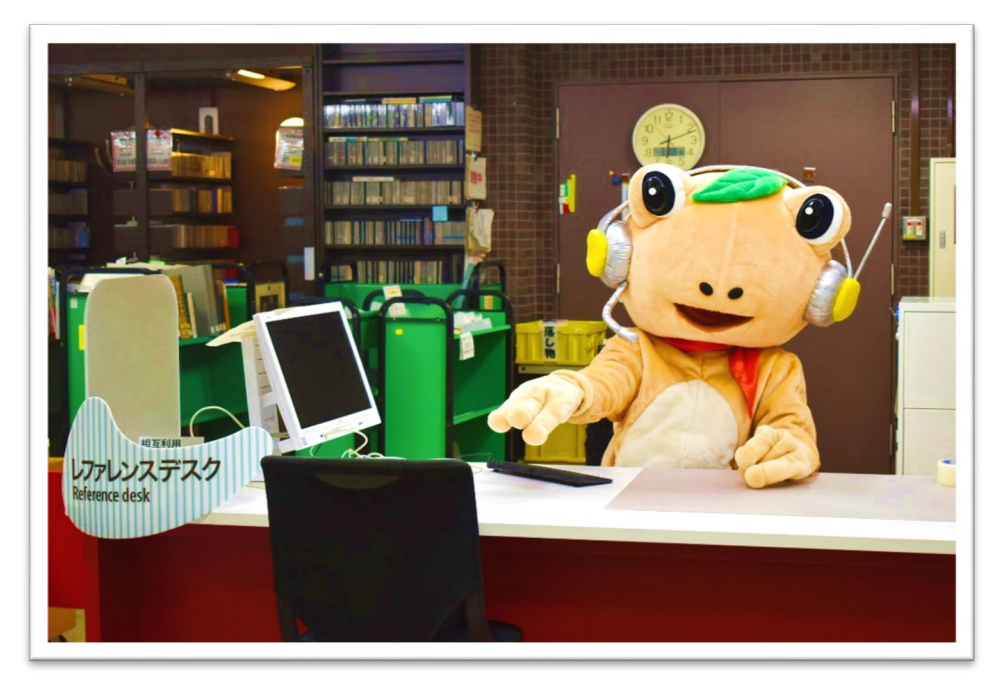

- ・他大学等の図書館の利用
   (文献取り寄せ・紹介状の発行)
- ・ 資料の所在調査
- 資料の書誌的事項の調査
- ・ 文献 (論文、本)の探し方
- データベース・電子ジャーナルの使い方 など
- 場所: 中央図書館レファレンスデスク、体育・芸術図書館カウンター、医学図書館カウンター、 図書館情報学図書館カウンター、大塚図書館カウンター

**受付時間:**平日9:00-17:00 ※大塚図書館は受付時間が異なります。 <大塚図書館カウンター> 月 : 10:30~18:30 火~金: 10:00~21:10 土 : 11:30~19:50

ボランティアカウンター (中央図書館)

## 活動時間:

平日9:45-12:15、13:30-16:00 ※担当者が不在の場合があります。

## 活動場所:

中央図書館本館2階入り口付近

## 活動内容:

- ・書架案内
- ・館内案内
- ・障害のある方の支援 など

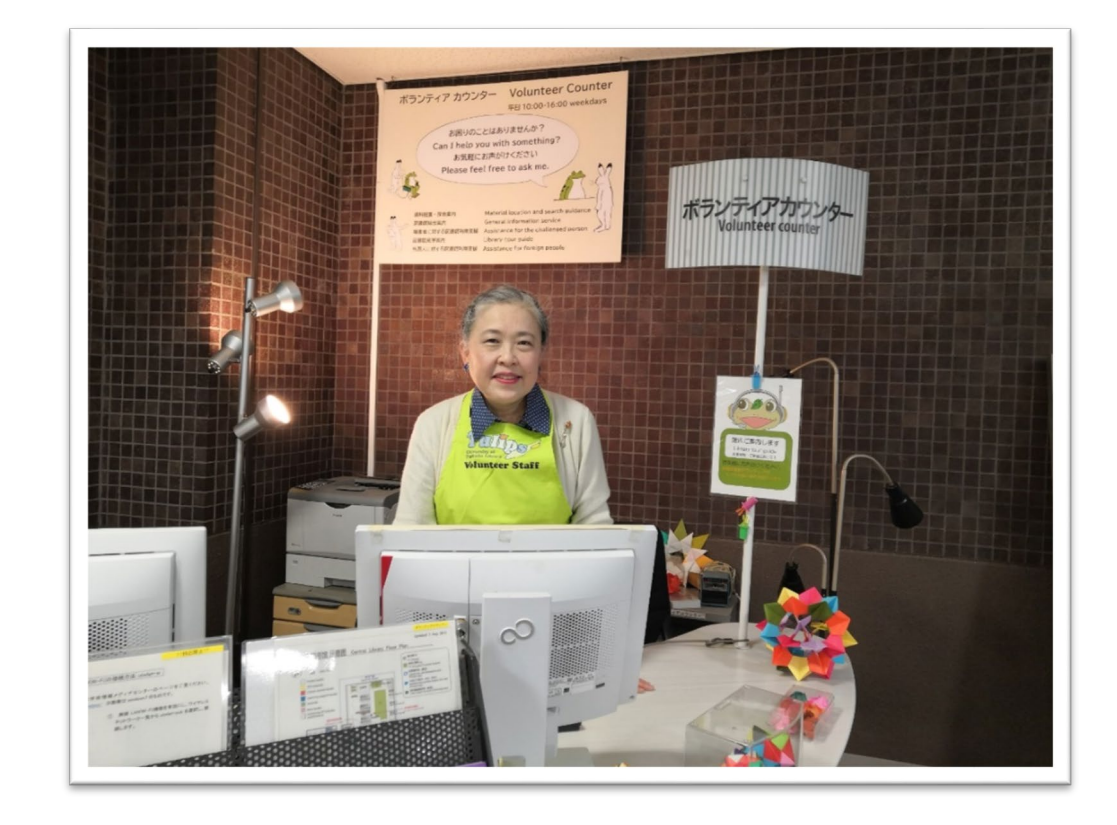

# 学生サポートデスク(中央図書館)

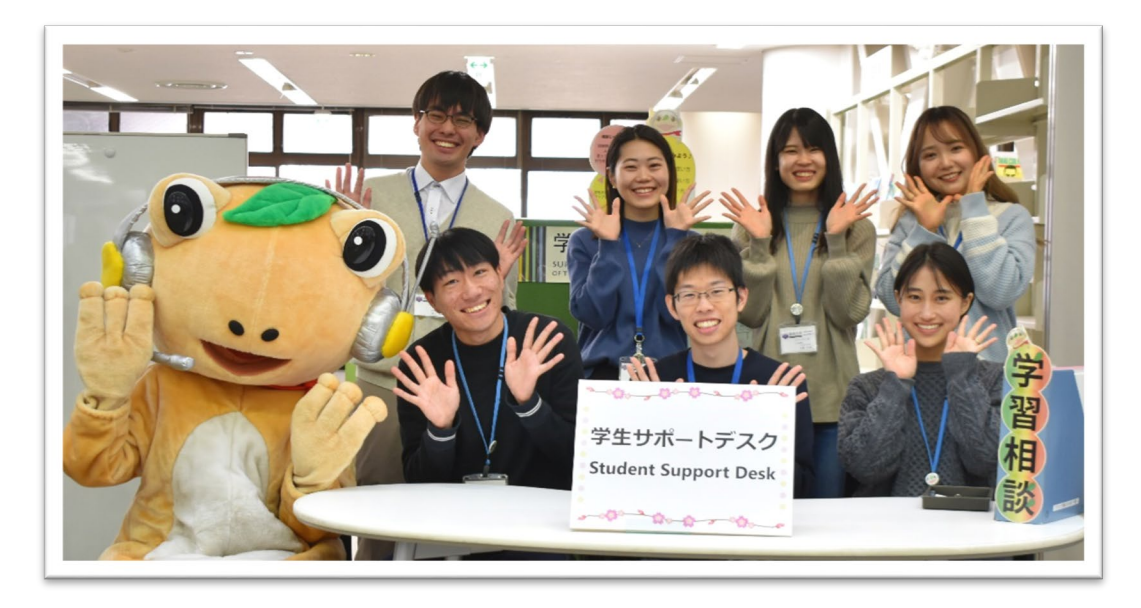

学期中(授業がある日)の平日14時~19時
中央図書館本館2階ラーニング・スクエア
・対面相談 :予約不要(予約も可能)
・オンライン相談:要予約

## 心強い大学院生たちがサポートしてくれます!

- 卒論・修論について悩んでいる
- ・レポートの書き方を相談したい
- •大学院について聞きたい
- ・全学PCの使い方を知りたい! など

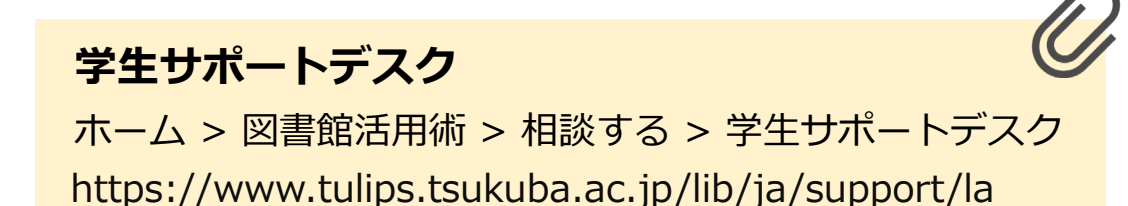

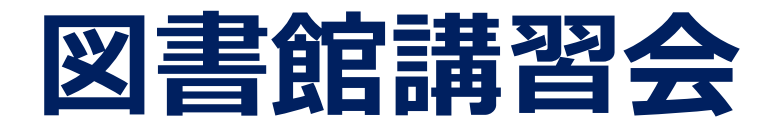

そんなときは…

## manaba「図書館講習会」コースには、 役立つ動画がたくさん!

各図書館の活用方法が知りたい

論文の検索方法が分からない…

講習会に参加しよう!

データベースの使い方を勉強したい

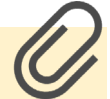

ホーム > 図書館活用術 > 講習会 > 講習会予定表 https://www.tulips.tsukuba.ac.jp/lib/support/guidance

図書館講習会

|            |        | 春学期の図書館講習会<br>Library Workshops in the Sprin                                                                    | ng Semester                                             |                                |
|------------|--------|----------------------------------------------------------------------------------------------------|---------------------------------------------------------|--------------------------------|
|            |        | 実時間配信(リアルタイム) / Live Str                                                                                        | reaming                                                 |                                |
|            |        | 心理学・精神医学関連外国語論文の探し方<br>(PsycINFO)                                                                               | 4月24日(水)                                                | 18:30 - 19:30                  |
| , <b>\</b> |        | 新Tulips Search &<br>文献管理ツールRefWorks活用法                                                                          | 5月 8日(水)                                                | 15:15 - 16:45                  |
|            |        | 外国語論文の探し方(Web of Science)                                                                                       | ) 5月15日(水)                                              | 15:15 - 16:30                  |
|            |        | 外国語論文の探し方(ProQuest Centr                                                                                        | ral) 5月29日(水)                                           | 15:15 - 16:15                  |
| ••         |        | 動画提供 / Video on Demand                                                                                          |                                                         |                                |
| + 1 5      |        | 新入大学院生オリエンテーション                                                                                                 | Library Orientatio<br>International Stu<br>[in English] | n for<br>udents                |
| したい        |        | 博士論文インターネット公表の基礎知識                                                                                              | 日本語論文の探し方(                                              | CiNii)                         |
|            |        | 図書館データベース vs.<br>Google Scholar                                                                                 | Library Databases<br>Google Scholar                     | s <b>vs.</b><br>[ in English ] |
|            |        | 体芸図書館の使い方                                                                                                    | SPORTDiscusの使し                                          | )方                             |
|            |        | 体育・芸術文献の探索・入手                                                                                                   | 文献の検索から入手ま                                              | で                              |
| iunps Se   | earcnの | 医学関連日本語論文の探し方<br>(医中誌Web)                                                                                       | 医学関連外国語論文の<br>(PubMed)                                  | 探し方                            |
| 講習会もる      | あるよ!   | 大塚図書館の使い方                                                                                                    | 法情報総合データベース<br>D1-Law.comの使い                            | ス<br>\方                        |
|            |        | 法律・判例文献情報の探し方<br>(Westlaw Japan)                                                                                | 海外法・ビジネス情報の                                             | 探し方(Lexis)                     |
|            |        | 参加方法 / How to join                                                                                              |                                                         |                                |
| 3          |        | manabaのコース登録が必要です。<br>詳しくは図書館Webページをご覧くださ<br>You need to register for the<br>course of manaba. See the Website! |                                                         | °∂8                            |
|            |        | https:                                                                                                    | //www.tulips.tsukuba.ac.jp/lib                          | /ja/support/guidance           |
|            |        |                                                                                                    |                                                         |                                |

ほとんどの講習会はオンライン開催です。お気軽にご参加ください。

# お役立ち情報のご案内

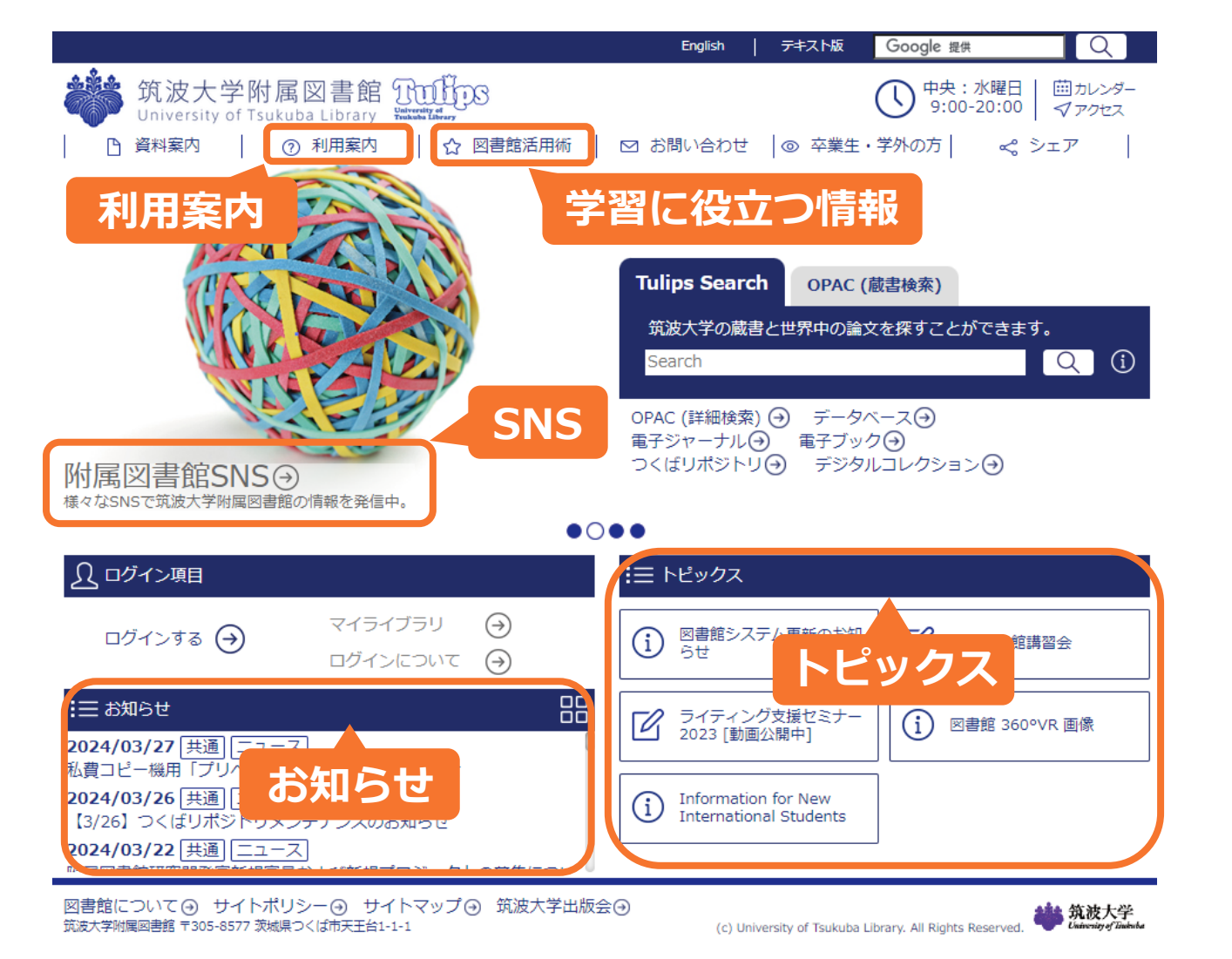

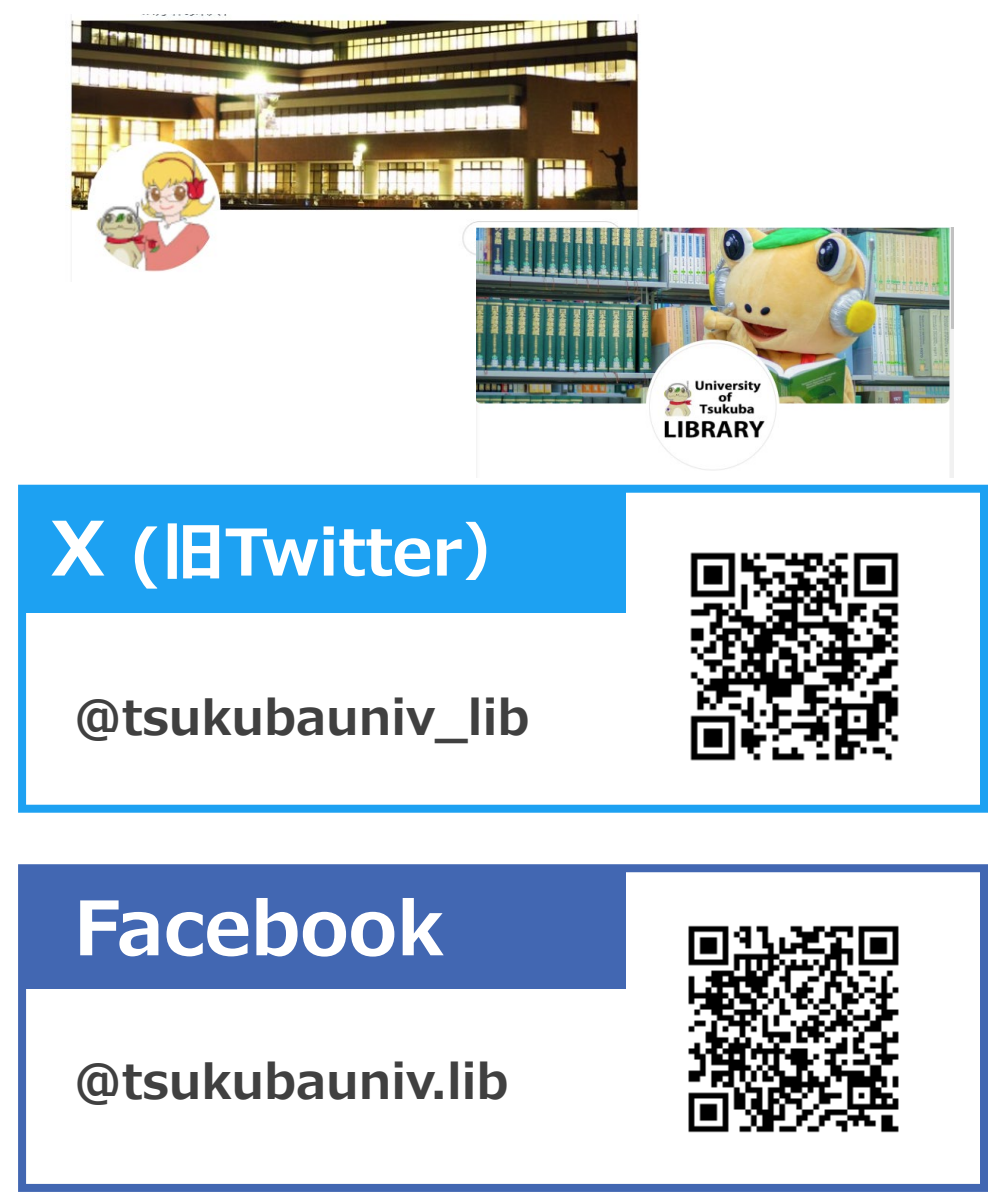

# 附属図書館を使って 充実した院生生活・研究生活を!

## ご不明の点はお気軽に お問い合わせください!

Webからのお問い合わせは 「調べ物相談の受付」からどうぞ。

https://www.tulips.tsukuba.ac.jp/lib/ja/contact/ask-us

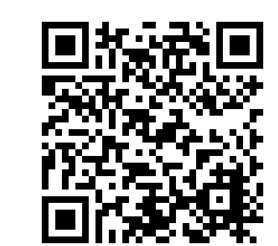